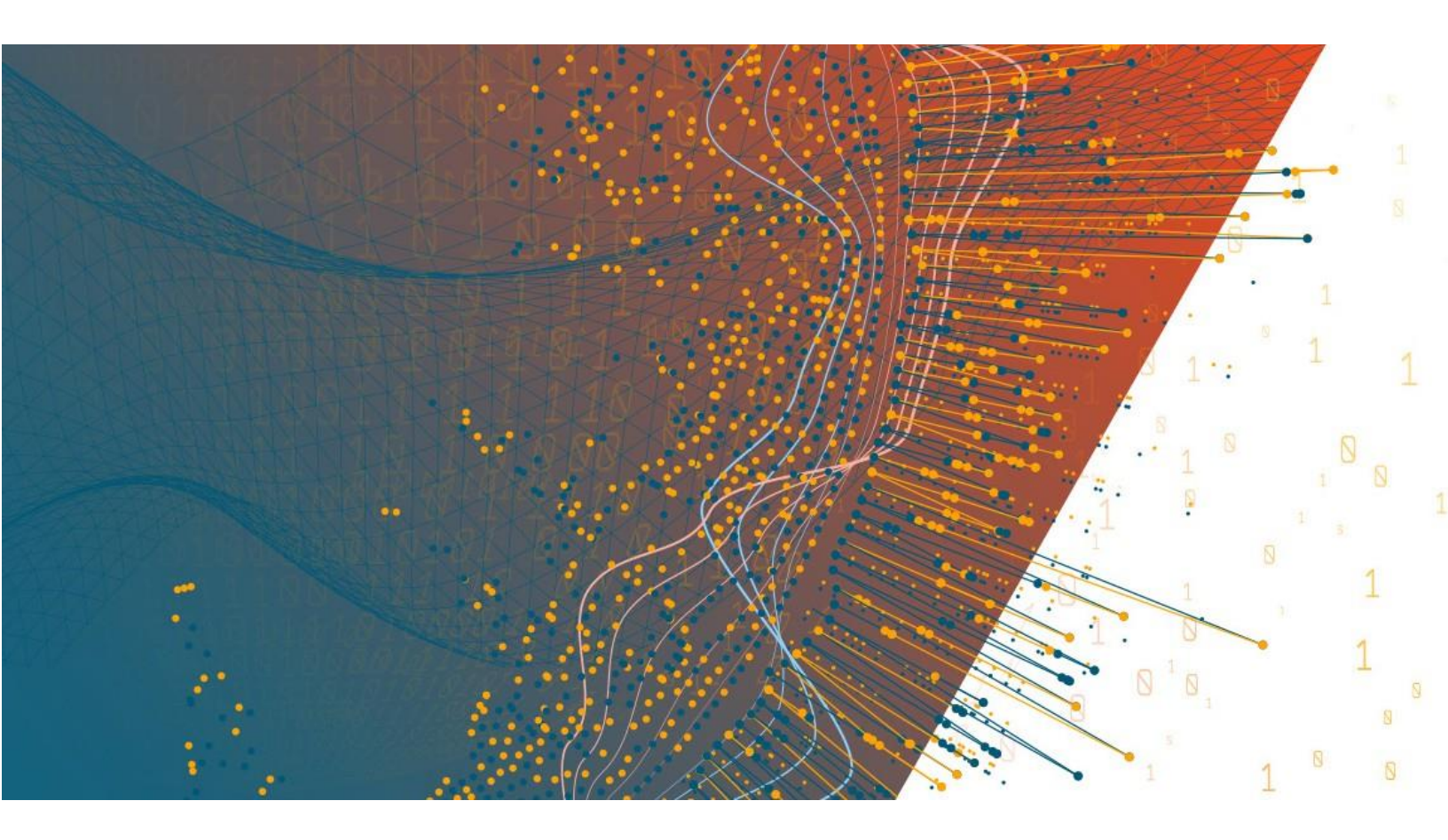

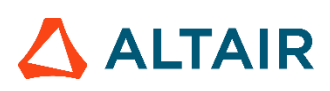

Altair<sup>®</sup> Monarch<sup>®</sup> License Server v15.1.1 USER GUIDE

#### TABLE OF CONTENTS

| Introduction to Altair Monarch License Server     | 1  |
|---------------------------------------------------|----|
| New Features in this Version                      |    |
| Starting and Connecting to Monarch License Server |    |
| About Altair Monarch Licenses                     |    |
| Using Server Explorer                             | 5  |
| Cross-Instance Administration                     |    |
| Managing Instances                                |    |
| Adding an Instance                                |    |
| Editing an Instance                               |    |
| Deleting an Instance                              |    |
| Managing User Sessions                            |    |
| Viewing Session Details for a User                |    |
| Updating the Active Sessions List                 |    |
| Managing Features                                 |    |
| Reporting                                         |    |
| Generating a Session List Report                  |    |
| Generating a User History Report                  |    |
| Generating a Checked-out Users Report             |    |
| Managing Users                                    | 20 |
| About User Types                                  |    |
| Adding a New User                                 |    |
| Filtering Users                                   |    |
| Viewing User Details                              |    |
| Editing User Details                              |    |
| Editing User Settings                             |    |
| Importing and Exporting Users                     |    |
| Importing Users from an Old License File          |    |
| Importing Users from Active Directory             |    |
| Importing Users from a CSV File                   |    |
| Exporting Users to a CSV File                     |    |
| Ending User Sessions                              |    |
| Monarch License Server Settings                   |    |
| Global Options                                    |    |
| Administrative Policy Settings                    |    |
| Security Settings                                 |    |
|                                                   |    |

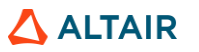

| Active Directory Settings |    |
|---------------------------|----|
| Connection Settings       |    |
| Licensing Settings        | 39 |
| Instance Options          | 40 |
| Credentials               | 41 |
| Language                  | 42 |
|                           |    |
| Troublesheating           | 42 |
| Troubleshooting           | 43 |
| Logging Levels            | 43 |

# INTRODUCTION TO ALTAIR MONARCH LICENSE SERVER

Altair Monarch License Server v15.1.1 is a licensing management application for Monarch.

Licenses for users are managed through instances. An instance defines the product and the license to which a user is entitled access. When a user attempts to log into Monarch, the application calls Monarch License Server by instance name and checks whether or not this user exists within this instance. If the user does exist, he or she is authorized to log in and the license that this user is entitled to is automatically applied.

The Monarch License Server v15.1.1 application consists of two components:

- License Service The service that handles all interactions between Monarch and the application database that stores data about the instances, licenses, and users.
- Configuration Utility The desktop application that allows managing instances, licenses, and users.

The following topics describe how to start Monarch License Server and how to use Server Explorer. This guide also provides information about Monarch License Server settings and troubleshooting.

Monarch License Server is a distributable application, which means that you can install both components onto one machine or you can install them separately onto different machines within a network. For information about installation of the application, refer to <u>Monarch License Server v15.1.1 Installation Guide</u>.

Note that this version of License Server supports Monarch versions 14.1 and later, including Monarch versions 15+.

### **NEW FEATURES IN THIS VERSION**

- Implementation of Administrative Policy Settings
- Cross-instance administration (for user management and reporting)
- Automatic license check-out
- Generation of checked-out users reports
- "Pure" instance administrators no longer consume a license
- □ Implementation of a "Require AD Authentication" option
- Wildcard support for ConfigMachineNames in the license file
- Check Machine Name functionality for license creation

### STARTING AND CONNECTING TO MONARCH LICENSE SERVER

To begin working with Monarch License Server, you first launch the Monarch License Server Configuration Utility and then connect it to a license server, i.e., a computer with the License Service component installed in it. The license server may be either the local machine or a machine in your network.

Steps:

- 1. From the **Windows Start** menu, run **License Server Configuration Utility**. The *Connect to Server* dialog box appears.
- 2. In the Server Name drop-down list, select **Browse for all** to find the name of the server on which the Monarch License Server component had been installed that you want to connect to.

| Connect to Server   | ×                |
|---------------------|------------------|
| Server Name         | LICENSE-SERVER * |
| Instance Name       |                  |
| Authentication Type | Server *         |
| User Name           |                  |
| Password            |                  |
|                     | Connect Cancel   |

- 3. Select the required server name from the window that appears and click OK.
- 4. In the Instance Name field, do either of the following:
  - If you are connecting as the system admin user, leave the field empty. The system admin user account is not attached to any instance.
  - If you are connecting as a license instance administrator user, enter the name of the required instance.

- 5. In the Authentication Type field, select either of the following:
  - Server Select to specify the user credentials that will be stored in the License Server database.
  - Active Directory Select to specify the user credentials from Windows Active Directory.

| NOTE | If you are the system administrator user, you can only connect with the <b>Server</b> authentication type. |
|------|----------------------------------------------------------------------------------------------------|
|------|----------------------------------------------------------------------------------------------------|

- 6. In the *User Name* field, enter your user name or leave the domain user name auto-populated from Active Directory.
- 7. In the Password field, enter your password.

If you are connecting to a license server as the system admin user for the first time, you must use the default user name "**admin**" and password "**password**," which were created during installation of the application. For details about default system admin credentials, refer to <u>Monarch License Server v15.1.1 Installation Guide</u>. You can change credentials for the system administrator after you have connected to the license server.

| NOTE | If the system administrator username or password are changed, please make<br>sure that you record the details securely, as they cannot be recovered if they are<br>forgotten. |
|------|----------------------------------------------------------------------------------------------------|
|      | For gMSA accounts, the username should be formatted as <b>domain\username\$</b> . The dollar sign must be included in the string.                                             |

8. If you are using the Active Directory authentication type, enter your domain name.

#### 9. Click Connect.

When the connection has been successfully established, the server information will be displayed in Server Explorer.

To disconnect from the Monarch License Server, simply launch the Monarch License Server Configuration Utility and then click **File > Disconnect**.

After you disconnect from the license server, you can connect back at any time by selecting **File** > **Connect to server**. If you are currently connected to any license server, you can initiate a connection by clicking **Connect to server** in Server Explorer.

# **ABOUT ALTAIR MONARCH LICENSES**

The license specifies information that Monarch uses for granting access and features to users.

There are two types of licenses used in Monarch License Server:

- Global license The Monarch global license used with the Monarch License Server installation. This license is used as the default license for servers and instances until you load a custom license for them.
- □ **Custom license** A different license that you load for specific servers or instances. If you load a custom license to a license server, this license is used as the global license for each new instance created on this server.

Let's assume that you have been provided a global license that allows 3 instances and Monarch Classic. When a new instance is added, the application will automatically configure the instance to be licensed for Monarch Classic with all other attributes of that global license. If new users who use Monarch Complete need to be added, then an additional (custom) license file must be provided, and this license can be used to create a new instance, separate from the other instances.

License information is displayed in the content pane when you select a server or an instance in Server Explorer. All license fields are based on the specific Monarch product for which the license is intended.

To help ensure that licenses do not expire inadvertently, a warning level color indicator and tooltip is configured for each instance to show the number of days remaining until a license expires. If you disable the license expiry messages for clients, ensure you log in to License Server regularly to see these indicators.

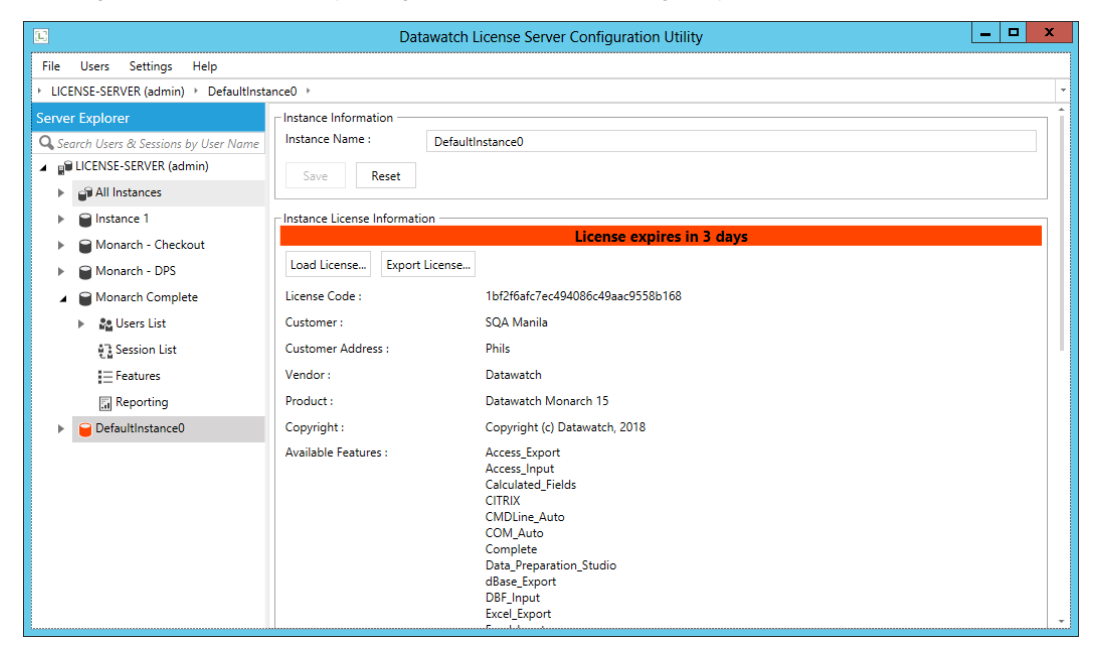

Whereas previous versions of the application required fully defined ConfigNames and MachineNames, License Server v15.1.1 now accepts licenses with wildcards in these license options.

#### Supported wildcards:

#### Asterisk (\*)

The asterisk in a wildcard matches any character zero or more times. For example, "comp\*" matches anything beginning with "comp" which means "comp," "complete," and "computer" are all matched.

#### □ Question mark (?)

A question mark matches a single character once. For example, "c?mp" matches "camp" and "comp." The question mark can also be used more than once. For example, "c??p" would match both of the above examples, as well as "coop."

Common cases for wildcards for 'MachineNames' license options:

- \*.domain.com License could be used on any machine that belongs to 'domain.com';
- machineName??.domain.com License could be used on machines that belong to 'domain.com' with names starting with "machineName" + any 2 symbols.

### **USING SERVER EXPLORER**

When you are connected to License Server, the Server Explorer pane on the left displays the following information as shown in the figure below:

- Server name
- Instance name For a licensed-instance administrator user

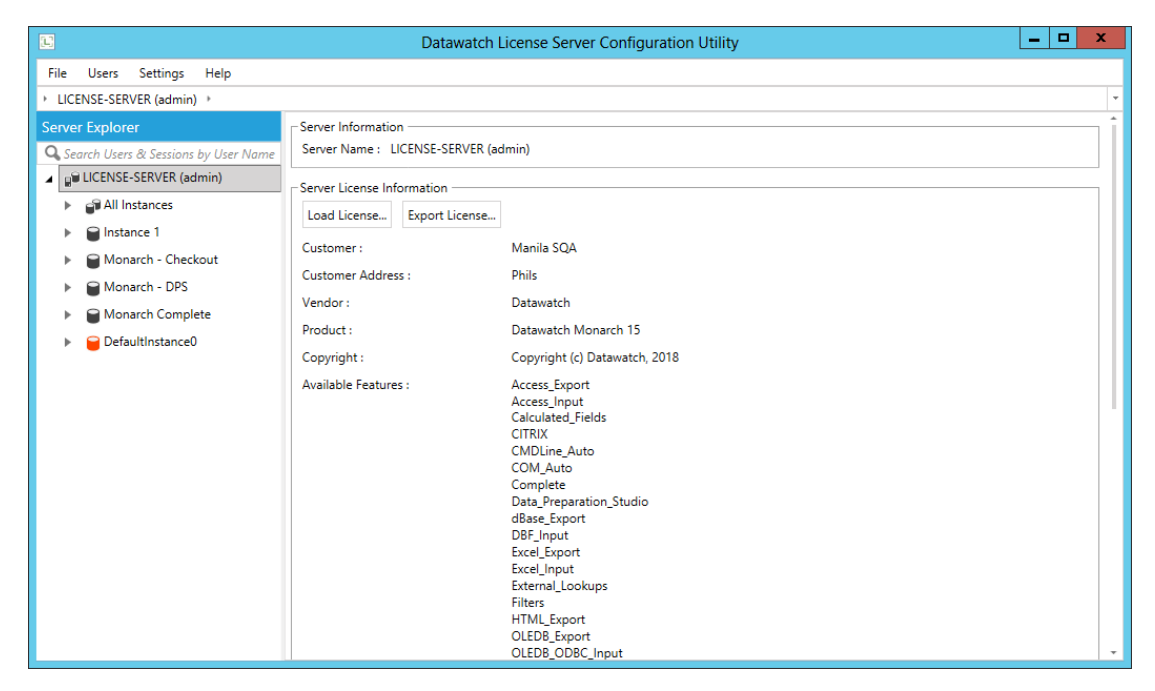

To expand an item in Server Explorer, click the arrow icon next to the item.

| Datawatch License Server Configuration Utility |                                                                                                    |  |  |     |  |  |  |
|------------------------------------------------|----------------------------------------------------------------------------------------------------|--|--|-----|--|--|--|
| File Users Settings Help                       |                                                                                                    |  |  |     |  |  |  |
| ▶ LICENSE-SERVER (admin)      ▶ Monarch C      | omplete >                                                                                                    |  |  | -   |  |  |  |
| Server Explorer                                | Instance Information                                                                                                    |  |  | ıî. |  |  |  |
| 🔾 Search Users & Sessions by User Name         | Instance Name : Monarch Complete                                                                                                    |  |  |     |  |  |  |
| ▲ 📲 LICENSE-SERVER (admin)                     | Save Recet                                                                                                    |  |  |     |  |  |  |
| <ul> <li>All Instances</li> </ul>              |                                                                                                    |  |  |     |  |  |  |
| Instance 1                                     | Instance License Information                                                                                                    |  |  | 1   |  |  |  |
| Monarch - Checkout                             | Load License Export License                                                                                                    |  |  |     |  |  |  |
| Monarch - DPS                                  | Customer : Manila SQA                                                                                                    |  |  |     |  |  |  |
| Monarch Complete                               | Customer Address : Phils                                                                                                    |  |  |     |  |  |  |
| 🎥 Users List                                   | Vendor : Datawatch                                                                                                    |  |  |     |  |  |  |
| Session List                                   | Product : Datawatch Monarch 15                                                                                                    |  |  |     |  |  |  |
| E Features                                     | Copyright : Copyright (c) Datawatch, 2018                                                                                                    |  |  |     |  |  |  |
| 🛃 Reporting                                    | Available Features : Access_Export<br>Access_Input<br>Calculated_Fields<br>CITRIX<br>CMDLine_Auto<br>COM_Auto<br>Complete<br>Data_Preparation_Studio<br>dBase_Export<br>DBF_Input<br>Excel_Input<br>Excel_Input<br>Excel_Input<br>External_Lookups<br>Eitherr |  |  | ·   |  |  |  |

In the Search field located at the top of the left-hand pane of the Server Explorer, you can search for the following items on currently connected license servers:

- □ Users You can run a search for existing users by user name
- Sessions You can run a search for active sessions by user name
- **Features** You can run a search for existing features by feature name

The content pane on the right-hand side of the Explorer displays the contents of the item selected in the left-hand side. If it displays a table, for example, a user table, you can sort the table content by clicking the column names. If your table has several pages, you can use the page navigation options found below the table.

### **CROSS-INSTANCE ADMINISTRATION**

License Server v15.1.1 provides an "all instances" view of the application. This view provides administrators with the ability to manage users and sessions on a global scale, as well as generate reports for a single or all server instances. This view is accessed by clicking **All Instances** on the left-hand pane of the explorer.

Server information, including whether the server is running, the number of valid and invalid instances, total number of enabled users, total number of instance administrators, and the like, is displayed in the right-hand pane of the explorer.

|                                        | 🗉 Datawatch License Server Configuration Utility 📃 🗖 🗖 |                     |  |  |   |  |  |  |
|----------------------------------------|--------------------------------------------------------|---------------------|--|--|---|--|--|--|
| File Users Settings Help               |                                                        |                     |  |  |   |  |  |  |
| ▸ Localhost (admin) → All Instances →  |                                                        |                     |  |  | - |  |  |  |
| Server Explorer                        | Server Information                                     |                     |  |  | _ |  |  |  |
| 🔍 Search Users & Sessions by User Name | Server :                                               | Localhost (admin)   |  |  |   |  |  |  |
| ∠ 📲 Localhost (admin)                  | Service Status :                                       | Running             |  |  |   |  |  |  |
| <ul> <li>All Instances</li> </ul>      | Service Account :                                      | NT AUTHORITY\SYSTEM |  |  |   |  |  |  |
| 🕨 🎥 Users List                         | Number of valid Instances :                            | 4                   |  |  |   |  |  |  |
| Session List                           | Number of invalid Instances :                          | 0                   |  |  |   |  |  |  |
| Reporting                              | Total Number of Enabled Users :                        | 9                   |  |  |   |  |  |  |
| Instance 1                             | Total Number of Licensed Users :                       | 0                   |  |  |   |  |  |  |
| 🖌 📄 Monarch - Checkout                 | Total Number of Instance Administrators :              | 2                   |  |  |   |  |  |  |
| 🕨 🎥 Users List                         | Current value for Maximum Concurrent Calls :           | Default             |  |  |   |  |  |  |
| Session List                           | Current value for Maximum Concurrent Sessions :        | Default             |  |  |   |  |  |  |
| = Features                             | Number of logical CPUs :                               | 2                   |  |  |   |  |  |  |
| Reporting                              |                                                        |                     |  |  |   |  |  |  |
| 🖌 📄 Monarch - DPS                      | Refresh                                                |                     |  |  |   |  |  |  |
| 🕨 🤷 Users List                         |                                                        |                     |  |  |   |  |  |  |
| Session List                           |                                                        |                     |  |  |   |  |  |  |
| = Features                             |                                                        |                     |  |  |   |  |  |  |
| Reporting                              |                                                        |                     |  |  |   |  |  |  |
| Monarch Complete                       |                                                        |                     |  |  |   |  |  |  |
|                                        |                                                        |                     |  |  |   |  |  |  |
|                                        |                                                        |                     |  |  |   |  |  |  |
|                                        |                                                        |                     |  |  |   |  |  |  |
|                                        |                                                        |                     |  |  |   |  |  |  |
|                                        |                                                        |                     |  |  |   |  |  |  |

Clicking on the Users List link under All Instances displays all active users in all server instances.

| E                                     | Datawatch License Server Configuration Utility |       |            |                    |               |                            |                                |             |            |  |
|---------------------------------------|------------------------------------------------|-------|------------|--------------------|---------------|----------------------------|--------------------------------|-------------|------------|--|
| File Users Settings Help              | File Users Settings Help                       |       |            |                    |               |                            |                                |             |            |  |
| Localhost (admin) → All Instances → U | sers L                                         | ist   | •          |                    |               |                            |                                |             | -          |  |
| Server Explorer                       | Sea                                            | rch i | n list     |                    |               |                            |                                |             |            |  |
| Search Users & Sessions by User Name  |                                                | #     | Name 7     | Instance name 7    | Full Name 🔻   | Email                      | License Instance Administrator | T Enabled T | AD Login E |  |
| 🔺 📲 Localhost (admin)                 |                                                | 1     | annebrown  | Monarch - Checkout | Anne Brown    | abrown@datawatch.com       |                                |             |            |  |
| <ul> <li>All Instances</li> </ul>     |                                                | 2     | archimedes | Monarch - DPS      | Archie Medes  | amedes@datawatch.com       |                                |             |            |  |
| Users List                            |                                                | 3     | atalbot    | Monarch Complete   | Aaron Talbot  | atalbot@datawatch.com      |                                |             |            |  |
| Session List                          |                                                | 4     | brilowe    | Monarch Complete   | Brianna Lowe  | blowe@datawatch.com        |                                |             |            |  |
| 🔚 Reporting                           |                                                | 5     | danjones   | Monarch - DPS      | Dan Jones     | djones@datawatch.com       |                                |             |            |  |
| Instance 1                            |                                                | 6     | helenvela  | Monarch - Checkout | Helen Vela    | hvela@datawatch.com        |                                |             |            |  |
| Monarch - Checkout                    |                                                | 7     | jmeek      | Monarch Complete   | Jason Meek    | jmeek@datawatch.com        |                                |             |            |  |
| 🕨 🎥 Users List                        |                                                | 8     | mglasgow   | Monarch Complete   | Marie Glasgow | mglasgow@datawatch.co      | n 🔳                            |             |            |  |
| हु Session List                       |                                                | 9     | stefano    | Monarch Complete   | Steff Hinlo   | shinlo@datawatch.com       |                                |             |            |  |
| ☐ Features                            |                                                |       |            |                    |               |                            |                                |             |            |  |
| 🔚 Reporting                           |                                                |       |            |                    |               |                            |                                |             |            |  |
| Monarch - DPS                         |                                                |       |            |                    |               |                            |                                |             |            |  |
| 🕨 🎥 Users List                        |                                                |       |            |                    |               |                            |                                |             |            |  |
| 📳 Session List                        |                                                |       |            |                    |               |                            |                                |             |            |  |
| i≡ Features                           | -                                              |       |            |                    |               |                            |                                |             | ,          |  |
| 🔚 Reporting                           | н                                              | •     | 1 ▶ 1      |                    | 9 Users       | Enabled / 9 Users in Datab | ase                            | 30 v Page   | 1 of 1     |  |
| Monarch Complete                      |                                                |       |            |                    |               |                            |                                |             | Actions *  |  |

|                                                        |                | Datawatch L      | icense Server Cor | figuration Utility   |   | _                    | . 🗆 X           |  |  |
|--------------------------------------------------------|----------------|------------------|-------------------|----------------------|---|----------------------|-----------------|--|--|
| File Users Settings Help                               |                |                  |                   |                      |   |                      |                 |  |  |
| Localhost (admin)      All Instances      Session List |                |                  |                   |                      |   |                      |                 |  |  |
| Server Explorer                                        | Search in list |                  |                   |                      |   |                      |                 |  |  |
| 🔍 Search Users & Sessions by User Name                 | # User Name 7  | Instance name 🔻  | Machine Name 7    | Product Name         | Ţ | Create Date 7        | End Session     |  |  |
| 🔺 📲 Localhost (admin)                                  | 1 jmeek        | Monarch Complete | LICENSE-SERVER    | Datawatch Monarch 15 |   | 7/17/2018 7:14:15 PM | End Session     |  |  |
| <ul> <li>All Instances</li> </ul>                      | 2 atalbot      | Monarch Complete | LICENSE-SERVER    | Datawatch Monarch 15 |   | 7/17/2018 7:15:08 PM | End Session     |  |  |
| 🕨 🔮 Users List                                         |                |                  |                   |                      |   |                      |                 |  |  |
| ♦ الله الله الله الله الله الله الله الل               |                |                  |                   |                      |   |                      |                 |  |  |
| 🔚 Reporting                                            |                |                  |                   |                      |   |                      |                 |  |  |
| Instance 1                                             |                |                  |                   |                      |   |                      |                 |  |  |
| 🖌 🗃 Monarch - Checkout                                 |                |                  |                   |                      |   |                      |                 |  |  |
| 🕨 🏠 Users List                                         |                |                  |                   |                      |   |                      |                 |  |  |
| Session List                                           |                |                  |                   |                      |   |                      |                 |  |  |
| i = Features                                           |                |                  |                   |                      |   |                      |                 |  |  |
| Reporting                                              |                |                  |                   |                      |   |                      |                 |  |  |
| Monarch - DPS                                          |                |                  |                   |                      |   |                      |                 |  |  |
| 🕨 🤮 Users List                                         |                |                  |                   |                      |   |                      |                 |  |  |
| ខ្មី Session List                                      |                |                  |                   |                      |   |                      |                 |  |  |
| i = Features                                           |                |                  |                   |                      |   |                      |                 |  |  |
| 🔚 Reporting                                            |                |                  |                   |                      |   |                      |                 |  |  |
| Monarch Complete                                       |                |                  |                   |                      |   |                      |                 |  |  |
|                                                        |                |                  |                   |                      |   |                      |                 |  |  |
|                                                        | H 4 1 + H      |                  | 2                 | Total User Sessions  |   | 30 · Page            | • <b>1</b> of 1 |  |  |
|                                                        | Defeat         | ·                |                   |                      |   |                      | Locat All       |  |  |
|                                                        | Kerresn        |                  |                   |                      |   |                      | Logout All      |  |  |

Likewise, clicking on the Session List link under All Instances displays all active sessions in all server instances.

In the **All Instances** view, administrators may generate reports for a single or *n* number of server instances. This selection is made by clicking the **Instance** selector drop-down, as shown in the figure below, and then ticking the boxes of instances from which you wish to generate a report. The selector below the instance selector allows you to choose what type of report to generate.

| Datawatch License Server Configuration Utility |                          |      |                          |               |                   |                 |                 |     |  |
|------------------------------------------------|--------------------------|------|--------------------------|---------------|-------------------|-----------------|-----------------|-----|--|
| File Users Settings Help                       | File Users Settings Help |      |                          |               |                   |                 |                 |     |  |
| Localhost (admin) + All Instances + Reporting  |                          |      |                          |               |                   |                 |                 |     |  |
| Server Explorer                                | Instance 1 ×             |      |                          |               |                   |                 |                 |     |  |
| 🔍 Search Users & Sessions by User Name         | Instance 1               | From | 7/17/2018 12:00 AM III T | 7/17/2018 114 | 00 PM III Generat | te Report Clear | Session History |     |  |
| 🔺 📲 Localhost (admin)                          | Monarch - Checkout       | TION | 1/11/2010 12:00 AM       | 1/11/2010 11. | ocheral           | cicul .         | coston matory   |     |  |
| <ul> <li>All Instances</li> </ul>              | Monarch - DPS            |      |                          |               |                   |                 |                 |     |  |
| 🕨 🏫 Users List                                 | Monarch Complete         | >>   |                          |               |                   |                 |                 | ÷   |  |
| 🕨 🗧 Session List                               |                          |      |                          |               |                   |                 |                 |     |  |
| Reporting                                      | Session List             | Rep  | ort                      |               |                   |                 |                 |     |  |
| Instance 1                                     | Created at:              |      |                          |               | 7/17/201          | 18 7:27:07 PM   |                 |     |  |
| 🖌 🗃 Monarch - Checkout                         | Printed by:              |      |                          |               |                   | admin           |                 |     |  |
| 🕨 🎎 Users List                                 | Workstation:             |      |                          |               | LICE              | NSE-SERVER      |                 |     |  |
| 📲 Session List                                 | Instance Name            | Time | User Name                | Message       | Product           | Machine         |                 |     |  |
| E Features                                     |                          |      |                          |               |                   |                 |                 |     |  |
| 🔚 Reporting                                    |                          |      |                          |               |                   | 1               |                 |     |  |
| 🖌 🗃 Monarch - DPS                              |                          |      |                          |               |                   |                 |                 |     |  |
| 🕨 🎎 Users List                                 |                          |      |                          |               |                   |                 |                 |     |  |
| Session List                                   |                          |      |                          |               |                   |                 |                 |     |  |
| i≡ Features                                    |                          |      |                          |               |                   |                 |                 |     |  |
| Reporting                                      |                          |      |                          |               |                   |                 |                 |     |  |
| <ul> <li>Monarch Complete</li> </ul>           |                          |      |                          |               |                   |                 |                 |     |  |
|                                                |                          |      |                          |               |                   |                 |                 |     |  |
|                                                |                          |      |                          |               |                   |                 |                 |     |  |
|                                                |                          |      |                          |               |                   |                 |                 | ~   |  |
|                                                |                          |      |                          |               |                   |                 | · 100           | % * |  |

|                                                                            |                                                   | Datawa                  | tch License Server ( | Configuration Utility |                      |                |                  |       | x |  |
|----------------------------------------------------------------------------|---------------------------------------------------|-------------------------|----------------------|-----------------------|----------------------|----------------|------------------|-------|---|--|
| File Users Settings Help                                                   |                                                   |                         |                      |                       |                      |                |                  |       |   |  |
| → Localhost (admin) → All Instances → Re                                   | > Localhost (admin) > All Instances > Reporting ~ |                         |                      |                       |                      |                |                  |       |   |  |
| Server Explorer                                                            | Instance 1                                        | Ŧ                       |                      |                       |                      |                |                  |       |   |  |
| Q. Search Users & Sessions by User Name           ⊿ math Localhost (admin) | Session List Report                               | * From                  | 7/17/2018 12:00 AM   | Ⅲ To 7/17/2018 11:    | 00 PM 🗰 Genera       | te Report Cle  | ar Session Histo | ory   |   |  |
| <ul> <li>All Instances</li> </ul>                                          |                                                   |                         |                      |                       |                      |                |                  |       |   |  |
| 🕨 🎥 Users List                                                             | 10 K < 1                                          | of 1 > >                |                      |                       |                      |                |                  |       | - |  |
| ▶ 📲 Session List                                                           |                                                   |                         |                      |                       |                      |                |                  |       |   |  |
| Reporting                                                                  | Session L                                         | ist Rep                 | ort                  |                       |                      |                |                  |       |   |  |
| Instance 1                                                                 | Created at:                                       |                         |                      |                       | 7/17/20              | 18 7:26:48 PM  |                  |       |   |  |
| 🖌 🗑 Monarch - Checkout                                                     | Printed by:                                       |                         |                      |                       |                      | admin          | l.               |       |   |  |
| 🕨 🤮 Users List                                                             | Workstation:                                      |                         |                      |                       | LICE                 | NSE-SERVER     |                  |       |   |  |
| Session List                                                               | Instance Name                                     | Time                    | User Name            | Message               | Product              | Machine        |                  |       |   |  |
| = Features                                                                 | Monarch - DPS                                     | 7/17/2018<br>7:24:04 PM | danjones             | User danjones login.  | Datawatch Monarch 15 | UINEN          |                  |       |   |  |
| Reporting                                                                  | Monarch - DPS                                     | 7/17/2018               | danjones             | License checked out.  | Datawatch Monarch 15 | UINEN          |                  |       |   |  |
| <ul> <li>Monarch - DPS</li> <li>Sers List</li> </ul>                       | Monarch - DP5                                     | 7/17/2018<br>7:24:08 PM | danjones             | User danjones logout. | Datawatch Monarch 15 | UINEN          |                  |       |   |  |
| Session List                                                               | Monarch Complete                                  | 7/17/2018<br>7:14:15 PM | jmeek                | User jmeek login.     | Datawatch Monarch 15 | LICENSE-SERVER |                  |       |   |  |
| E Features                                                                 | Monarch Complete                                  | 7/17/2018<br>7:15:08 PM | atalbot              | User atalbot login.   | Datawatch Monarch 15 | LICENSE-SERVER |                  |       |   |  |
| Monarch Complete                                                           | Monarch Complete                                  | 7/17/2018<br>7:18:56 PM | brilowe              | User brilowe login.   | Datawatch Monarch 15 | LICENSE-SERVER |                  |       |   |  |
| -                                                                          | Monarch Complete                                  | 7/17/2018<br>7:22:14 PM | brilowe              | User brilowe logout.  | Datawatch Monarch 15 | LICENSE-SERVER |                  |       |   |  |
|                                                                            |                                                   |                         |                      |                       | ۰                    |                |                  | 100 % |   |  |

The example below shows a session list report for all server instances available.

System administrators may also easily check the name of a server for license creation. To do so, right-click on the server name and, from the options that display, select **Check Machine Name**.

| Check Machine Name    |                | ×  |
|-----------------------|----------------|----|
| Machine name :        | license-server | Ê  |
| Domain machine name : |                | ₿. |

The machine and/or domain machine names display in a dialog. Clicking on the **Copy to Clipboard** icon located to the right of the **Machine name** or **Domain machine name** fields copies the name to the clipboard for easy pasting during license generation.

# **MANAGING INSTANCES**

An instance determines which users can use Monarch. Each instance contains a license specifying product features that are granted to users upon log in to the application.

In Server Explorer, the following elements may be viewed for each instance:

- Users List
- Session List
- Features
- Reporting

| Datawatch License Server Configuration Utility                 |                                                                                                    |  |  |  |
|----------------------------------------------------------------|----------------------------------------------------------------------------------------------------|--|--|--|
| File Users Settings Help                                       |                                                                                                    |  |  |  |
| → LICENSE-SERVER (admin) → Monarch Ce                          | Complete >                                                                                                    |  |  |  |
| Server Explorer<br>Q. Search Users & Sessions by User Name<br> | Instance Information Instance Name : Monarch Complete Save Reset                                                                                                    |  |  |  |
| <ul> <li>Instance 1</li> <li>Monarch - Checkout</li> </ul>     | Load License Export License                                                                                                    |  |  |  |
| Monarch - DPS Monarch Complete Users List                      | Customer : Manila SQA<br>Customer Address : Phils                                                                                                    |  |  |  |
| <br>한국 Session List<br>글 Features                              | Product : Datawatch Monarch 15<br>Copyright : Copyright (c) Datawatch, 2018                                                                                                    |  |  |  |
| Reporting                                                      | Available Features : Access_Export<br>Access_Input<br>Calculated_Fields<br>CITRIX<br>CMDLine_Auto<br>COM_Auto<br>Complete<br>Data_Preparation_Studio<br>dBase_Export<br>DBF_Input<br>Excel_Export<br>Excel_Input<br>External_Lookups<br>Filter |  |  |  |

You can add new instances, as well as edit and delete existing ones. What you can do with instances also depends on your user type.

#### NOTE

Monarch License Server supports simultaneous work of users in an instance. To update the status of instance elements, right-click the required instance element or the instance item itself in Server Explorer and then click **Refresh**.

# **ADDING AN INSTANCE**

When you add an instance, it is created with a default name on the currently selected license server. The new instances are numbered incrementally as you add them, for example, DefaultInstance0, DefaultInstance1, and so on. You can rename the created instance later.

The default Monarch global license that you used with the Monarch License Server installation is automatically applied to each newly created instance. You can load a new license for a specific instance. This license will be applied to this instance only. You can also export the license from an instance to your computer.

Steps:

- 1. In Server Explorer, click the license server on which you want to add a new instance.
- 2. Do either of the following:
  - Right-click the server name and then select Add Instance.
  - On the File menu, select Add > Add Instance.

The new instance item appears in Server Explorer; by default, this new instance is named **DefaultInstance0**. The instance license information appears in the content pane on the right.

|                                        | Datawatch                           | License Server Configuration Utility                                                                                                    | <br>x  |
|----------------------------------------|-------------------------------------|----------------------------------------------------------------------------------------------------|--------|
| File Users Settings Help               |                                     |                                                                                                    |        |
| + LICENSE-SERVER (admin) + DefaultInst | ance0 >                             |                                                                                                    | -      |
| Server Explorer                        | Instance Information                |                                                                                                    | <br>пî |
| 🔍 Search Users & Sessions by User Name | Instance Name : Default             | instance0                                                                                                    |        |
| ▲ BLICENSE-SERVER (admin)              | Save Reset                          |                                                                                                    |        |
| 🖌 🗃 All Instances                      |                                     |                                                                                                    |        |
| 🎥 Users List                           | Instance License Information        |                                                                                                    | <br>٦  |
| Session List                           | Load License Export License         |                                                                                                    |        |
| 🔚 Reporting                            | Customer :                          | Manila SQA                                                                                                    |        |
| DefaultInstance0                       | Customer Address :                  | Phils                                                                                                    |        |
|                                        | Vendor :                            | Datawatch                                                                                                    |        |
|                                        | Product :                           | Datawatch Monarch 15                                                                                                    |        |
|                                        | Copyright :                         | Copyright (c) Datawatch, 2018                                                                                                    |        |
|                                        | Copyright :<br>Available Features : | Copyright (c) balawaich, 2018<br>Access_Input<br>Calculated_Fields<br>CITRIX<br>CMDLine_Auto<br>COM_Auto<br>COM_Auto<br>COM_Auto<br>COM_Auto<br>Complete<br>Data_Preparation_Studio<br>dBase_Export<br>DBF_Input<br>Excel_Export<br>Excel_Input<br>External_Lookups<br>Eithere | *      |

- 3. In the *Instance Name* field, enter a new meaningful name for the instance. If you want to clear the entered name, click **Reset** and provide another name.
- 4. Click Save.
- 5. If you want to load a different license for this instance, click Load License.
- 6. In the *Open* dialog box that appears, select the required license file in the .lic format and then click **Open**. The updated instance license information is displayed in the content pane. The loaded license applies to this instance only.

You can create instances and load licenses only if you are the system admin user.

### **EDITING AN INSTANCE**

Steps:

- 1. In Server Explorer, select the instance that you want to edit. The instance details are displayed in the content pane on the right.
- 2. If so desired, modify the instance name and then click Save.
- 3. If necessary, click Load License and load a new license for the current instance.

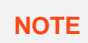

Always refresh the modified instance in the Server Explorer after you make changes to it. To do so, right-click on the modified instance and then select **Refresh.** 

### **DELETING AN INSTANCE**

Steps:

- 1. In Server Explorer, select the instance that you want to delete.
- 2. Right-click the instance and select Delete Instance.
- 3. Click **OK** to confirm the deletion. The instance is deleted from the Monarch License Server database together with all users and other instance elements.

# **MANAGING USER SESSIONS**

The session list displays the active sessions of users who are currently logged in to Monarch. It also shows the license instance of admin users who are currently logged in to Monarch License Server.

To view the session list for a specific instance, navigate to the required session list in Server Explorer and click the arrow next to this session list to expand it. Users currently logged in are displayed under *Session List* in Server Explorer and in the *Sessions* table in the content pane.

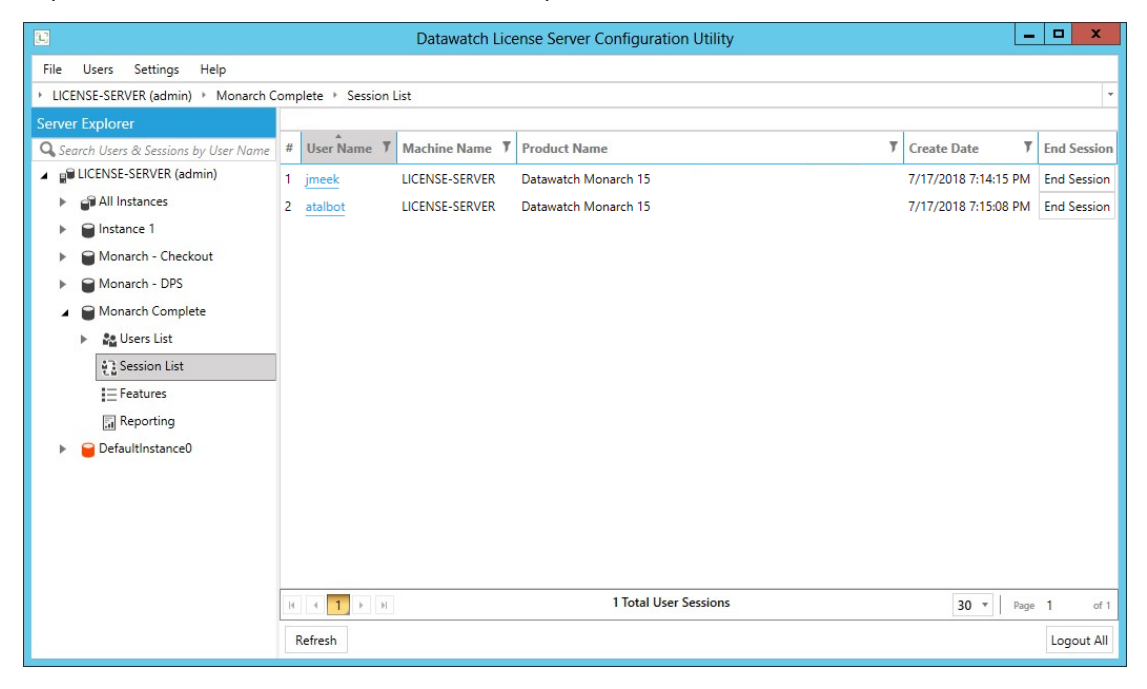

You can run a search in the session list by user name. Information on the total number of active sessions is displayed at the bottom of the Session list.

#### **Viewing Session Details for a User**

Steps:

1. Click the user name in the Sessions table. The session details are displayed in the content pane.

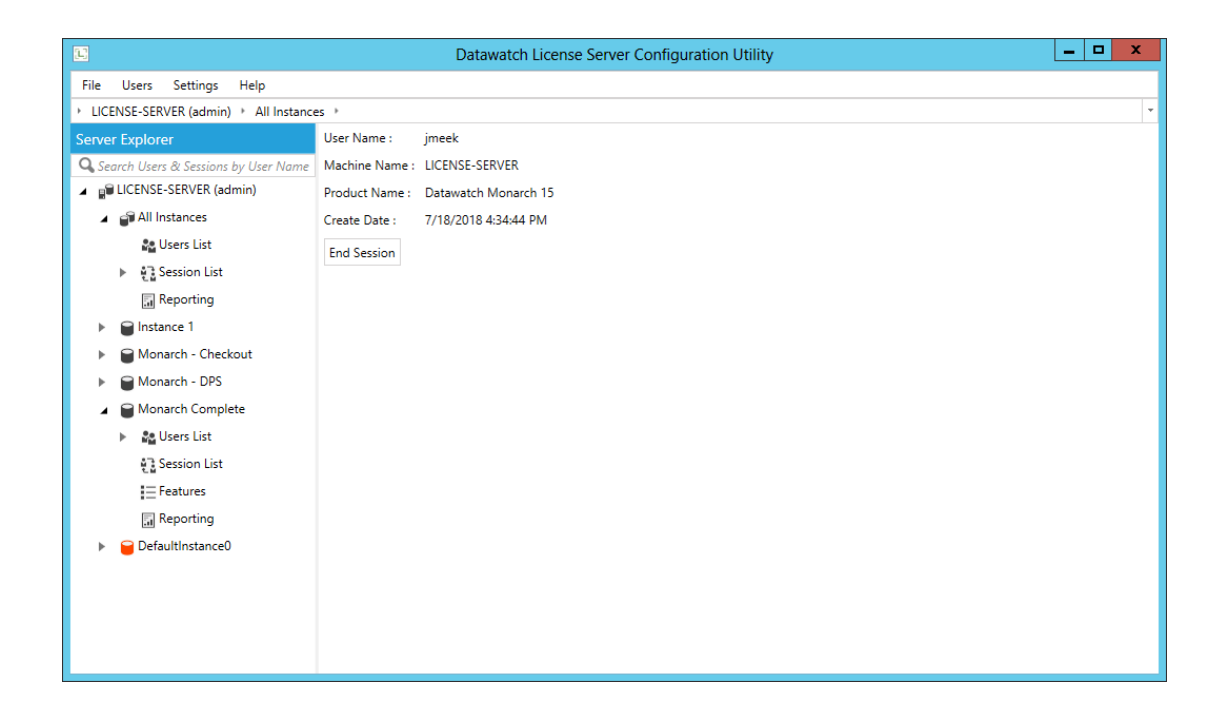

- 2. You can end the current session for users in any of the following ways:
  - Individually for specific users Click End Session either in the session details or in the Sessions table.
  - For all logged in users at once Click Logout All below the Sessions table in the content pane.

#### **Updating the Active Sessions List**

Steps:

- 1. Click **Refresh** below the Sessions table.
- 2. Right-click Session List in Server Explorer and select Refresh.

## **MANAGING FEATURES**

The features available to users depend on the Monarch product defined in the license file for a specific instance.

To view a list of features available in the license for a specific instance, navigate to the **Features** element of the required instance in Server Explorer. Click the arrow next to **Features** to expand the list. The list of all features available in the license file is displayed in Server Explorer.

|                                        | Dat                       | awatch License Server Configuration Utility |        | x    |
|----------------------------------------|---------------------------|---------------------------------------------|--------|------|
| File Users Settings Help               |                           |                                             |        |      |
| → LICENSE-SERVER (admin) → Monarch C   | omplete > Features        |                                             |        | -    |
| Server Explorer                        | Search in list            |                                             |        |      |
| Q Search Users & Sessions by User Name | Feature Name              | Enabled                                     |        |      |
| LICENSE-SERVER (admin)                 | 1 Access_Export           |                                             |        | ^    |
| All Instances                          | 2 Access_Input            |                                             |        |      |
| Users List                             | 3 Calculated_Fields       |                                             |        |      |
| ► #3 Session List                      | 4 CITRIX                  |                                             |        |      |
|                                        | 6 COM Auto                |                                             |        |      |
| a Reporting                            | 7 Complete                |                                             |        |      |
| Instance 1                             | 8 Data_Preparation_Studio |                                             |        | _    |
| Monarch - Checkout                     | 9 dBase_Export            |                                             |        | =    |
| Monarch - DPS                          | 10 DBF_Input              |                                             |        |      |
| 🖌 🚔 Monarch Complete                   | 11 Excel_Export           |                                             |        |      |
| <ul> <li>Sellcare List</li> </ul>      | 12 Excel_Input            |                                             |        |      |
| in osers List                          | 13 External_Lookups       |                                             |        |      |
| រុំ ំ្ន Session List                   | 14 Filters                |                                             |        |      |
| = Features                             | 15 HIML_Export            |                                             |        |      |
| 🔚 Reporting                            | 17 OLEDB_EXPORT           |                                             |        |      |
| DefaultInstance0                       | 18 PDE Export             |                                             |        |      |
| -                                      | 19 PDF Input              |                                             |        |      |
|                                        | 20 PDF_Table_Extractor    |                                             |        |      |
|                                        | 21 Progress_Drivers       |                                             |        |      |
|                                        | 22 QlikView_Export        |                                             |        | V    |
|                                        | H 4 1 2 + H               | 30 *                                        | Page 1 | of 2 |

You can run a search in the feature list by feature name.

To enable features, select the check-box by the feature name.

NOTE

By default, all features are disabled for all users.

### REPORTING

You can generate three types of reports in Monarch License Server: a session list report, which includes information on all users using a specific instance over a specific period of time; a user history report, which lists all users who have logged into Monarch, as well as their first and last login times; or a checked-out user report, which includes a list of all users who have checked out their license to work offline.

| File Users Settings Help   Server Explorer   Instances   Instance 1   Image: Instance 1   Image: Image: Instance 1   Image: Image: Image                                                                                                    | Datawatch License Server Configuration Utility                                                                                                    |                                                                                                   |       |  | x |
|----------------------------------------------------------------------------------------------------|----------------------------------------------------------------------------------------------------|---------------------------------------------------------------------------------------------------|-------|--|---|
| <ul> <li>UCENSE-SERVER (admin) * Monarch Complet * Reporting</li> <li>Server Explorer</li> <li>Second User &amp; Gessions by User Name</li> <li>WLCENSE-SERVER (admin)</li> <li>WILLENSE-SERVER (admin)</li> <li>WILLENSE</li> <li>WILLENSE</li> <li>WILLENSE</li></ul> | File Users Settings Help                                                                                                    |                                                                                                   |       |  |   |
| Server Explorer   Session List Report   From   Editation   HulchNSE-SERVER (admin)   All Instances   Instance 1   Monarch - Checkout   Monarch - DPS   Monarch - Drs   Session List   Session List   Sessi                                                                                                    | ▶ LICENSE-SERVER (admin)      ▶ Monarch 0                                                                                                    | omplete  Reporting                                                                                |       |  | Ŧ |
| Search User & Sessions by User Name   Image: Search User & Sessions by User Name   Image: Search User & Sessions by User Name   Image: Search User Ker (admin)   Image: Search User Ker (admin)   Image: Search User Ker (admin)   Image: Search User Ker (admin)   Image: Search User Ker (admin)   Image: Search User Ker (admin)   Image: Search User Ker (admin)   Image: Search User (admin)   Image: Search User (admin)  <                                                                                                    | Server Explorer                                                                                                    | Session List Report * From Enter date III To Enter date III Generate Report Clear Session History |       |  |   |
| Image: Session List         Image: Features         Image: Reporting         No report                                                                                                    | Q. Search Users & Sessions by User Name       ■ ■ LICENSE-SERVER (admin)       ■ ■ LICENSE-SERVER (admin)       ■ ■ Instances       ■ ■ Monarch - Checkout       ■ ■ Monarch - Checkout       ■ ■ Monarch - DPS       ■ ■ Monarch Complete       ▶ ■ 20 Users List | Session List Report<br>User History<br>Checked - Out Users Report                                 |       |  | 4 |
|                                                                                                    | रुः Session List<br>i ⊟ Features<br>ा Reporting                                                                                                    | No report                                                                                         | 100 % |  |   |

These reports are displayed under Reporting in Server Explorer until you disconnect from the license server. You can go back to a report at any time and regenerate or refresh it. Using the toolbar above the report, you can:

- Refresh the report
- Browse report pages
- Display the report in print preview mode
- Print the report
- □ Export the report to a number of formats
- □ Change the page setup for the report

You can also adjust the report display by using the zoom tools at the bottom of the window.

#### **Generating a Session List Report**

Steps:

1. In Server Explorer, navigate to the instance for which you want to run a session list report.

#### 2. Click **Reporting**.

- 3. In the *Report Type* drop-down, ensure that **Session List Report** is selected.
- 4. In the content pane, specify the required date and time in the **From** and **To** fields.

#### 5. Click Generate Report.

The generated report is displayed in the content pane.

|                                        | Datawatch License Server Configuration Utility |                      |                      |                      |                   |       | <b>,</b> | x |
|----------------------------------------|------------------------------------------------|----------------------|----------------------|----------------------|-------------------|-------|----------|---|
| File Users Settings Help               |                                                |                      |                      |                      |                   |       |          |   |
| LICENSE-SERVER (admin) → Monarch C     | omplete • Reporting                            |                      |                      |                      |                   |       |          | * |
| Server Explorer                        | Session List Report * From Enter da            | ite III To Enter da  | te III Ge            | enerate Report Clear | r Session History |       |          |   |
| 🔾 Search Users & Sessions by User Name |                                                |                      |                      |                      |                   |       |          |   |
| LICENSE-SERVER (admin)                 |                                                |                      |                      |                      |                   |       |          |   |
| All Instances                          | : 🗸 K < 1 of 1 > > 🖉                           |                      |                      |                      |                   |       |          |   |
| Instance 1                             | Session List Depart                            |                      |                      |                      |                   |       |          |   |
| Monarch - Checkout                     | Session List Report                            |                      |                      |                      |                   |       |          |   |
| Monarch - DPS                          | Created at:                                    |                      | 7/1                  | 6/2018 6:04:21 PM    |                   |       |          |   |
| 🔺 🗑 Monarch Complete                   | Printed by:<br>Workstation                     |                      |                      | ICENSE-SERVER        |                   |       |          |   |
| 🕨 👫 Users List                         | Time User Name                                 | Messane              | Product              | Machine              |                   |       |          |   |
| Session List                           |                                                | measuge              | r roudur             | Machino              |                   |       |          |   |
| i                                      | 7/16/2018 jmeek<br>5:57:45 PM                  | User jmeek login.    | Datawatch Monarch 15 | LICENSE-SERVER       |                   |       |          |   |
| Reporting                              | 7/16/2018 stefano<br>5:58:40 PM                | User stefano login.  | Datawatch Monarch 15 | LICENSE-SERVER       |                   |       |          |   |
|                                        | 7/16/2018 brilowe<br>6:00:53 PM                | User brilowe login.  | Datawatch Monarch 15 | LICENSE-SERVER       |                   |       |          |   |
|                                        | 7/16/2018 mglasgow<br>6:03:25 PM               | User mglasgow login. | Datawatch Monarch 15 | UINEN                |                   |       |          |   |
|                                        | 7/16/2018 atalbot<br>6:04:04 PM                | User atalbot login.  | Datawatch Monarch 15 | UINEN                |                   |       |          |   |
|                                        |                                                |                      |                      |                      |                   |       |          |   |
|                                        |                                                |                      |                      | 1                    |                   |       |          |   |
|                                        |                                                |                      |                      |                      |                   |       |          |   |
|                                        |                                                |                      |                      |                      |                   |       |          |   |
|                                        |                                                |                      |                      | •                    |                   | 100 % | 2        | • |

6. To clear the session list report and begin generating a new report, click **Clear Session History**.

| NOTE | If you do not s |
|------|-----------------|
| NOTE | session histor  |

you do not specify a time span for the session list report, then all the entire ession history will be extracted for the report. This may take a long time.

#### **Generating a User History Report**

Steps:

- 1. In Server Explorer, navigate to the instance for which you want to run a user history report.
- 2. Click **Reporting**.
- 3. In the *Report Type* drop-down, ensure that **User History** is selected.
- 4. Click Generate Report.

The generated report is displayed in the content pane.

| Datawatch License Server Configuration Utility |                                 |                      |                      |  |  |  |  |
|------------------------------------------------|---------------------------------|----------------------|----------------------|--|--|--|--|
| File Users Settings Help                       |                                 |                      |                      |  |  |  |  |
| LICENSE-SERVER (admin)     Monarch Co          | omplete + Reporting             |                      | ·                    |  |  |  |  |
| Server Explorer                                | User History  * Generate Report |                      |                      |  |  |  |  |
| Q Search Users & Sessions by User Name         |                                 |                      |                      |  |  |  |  |
| LICENSE-SERVER (admin)                         |                                 |                      |                      |  |  |  |  |
| All Instances                                  |                                 |                      | -                    |  |  |  |  |
| Instance 1                                     | Llean Histony Depart            |                      | Î                    |  |  |  |  |
| Monarch - Checkout                             | User History Report             |                      |                      |  |  |  |  |
| Monarch - DPS                                  | Created at:                     |                      | 7/16/2018 6:11:46 PM |  |  |  |  |
| <ul> <li>Monarch Complete</li> </ul>           | Printed by:                     |                      | admin                |  |  |  |  |
| 🕨 🥻 Users List                                 | Workstation:                    |                      | LICENSE-SERVER       |  |  |  |  |
| ្រិ Session List                               | Licer Neme                      | First Login          | Last Login           |  |  |  |  |
| = Features                                     | User Name                       | Filst Login          | Lasi Login           |  |  |  |  |
| Reporting                                      | atalbot                         | 7/16/2018 6:04:04 PM | 7/16/2018 6:04:04 PM |  |  |  |  |
|                                                | brilowe                         | 7/16/2018 6:00:53 PM | 7/16/2018 6:00:53 PM |  |  |  |  |
|                                                | jmeek                           | 7/16/2018 5:57:45 PM | 7/16/2018 5:57:45 PM |  |  |  |  |
|                                                | mglasgow                        | 7/16/2018 6:03:25 PM | 7/16/2018 6:03:25 PM |  |  |  |  |
|                                                | stefano                         | 7/16/2018 5:58:40 PM | 7/16/2018 5:58:40 PM |  |  |  |  |
|                                                |                                 |                      | 1                    |  |  |  |  |

#### **Generating a Checked-out Users Report**

Steps:

- 1. In Server Explorer, navigate to the instance for which you want to run a checked-out users report.
- 2. Click Reporting.
- 3. In the *Report Type* drop-down, ensure that **Checked-Out Users** is selected.

#### 4. Click Generate Report.

The generated report is displayed in the content pane.

| <b>B</b>                                   | Datawatch License Server Configuration Utility      |                      |           |                             |   |  |  |  |
|--------------------------------------------|-----------------------------------------------------|----------------------|-----------|-----------------------------|---|--|--|--|
| File Users Settings Help                   |                                                     |                      |           |                             |   |  |  |  |
| ▶ LICENSE-SERVER (admin)      ▶ Monarch Co | NSE-SERVER (admin) + Monarch Complete + Reporting * |                      |           |                             |   |  |  |  |
| Server Explorer                            | Checked - Out Users * Generate                      | e Report             |           |                             |   |  |  |  |
| 🔾 Search Users & Sessions by User Name     |                                                     |                      |           |                             |   |  |  |  |
| LICENSE-SERVER (admin)                     |                                                     |                      |           |                             |   |  |  |  |
| All Instances                              | : 😂 K 🔇 🔤 of 1 🔉 🕅                                  |                      |           |                             |   |  |  |  |
| Instance 1                                 |                                                     | D D                  |           |                             |   |  |  |  |
| Monarch - Checkout                         | Checked - Ou                                        | t Users Repor        | τ         |                             |   |  |  |  |
| Monarch - DPS                              | Created at:                                         |                      |           | 7/16/2018 6:10:25 PM        |   |  |  |  |
| <ul> <li>Monarch Complete</li> </ul>       | Printed by:                                         |                      |           | admin                       |   |  |  |  |
| 🕨 🦓 Users List                             | Workstation:                                        |                      |           | LICENSE-SERVER              |   |  |  |  |
| Session List                               |                                                     |                      |           |                             |   |  |  |  |
| E Features                                 | Time                                                | Expire Date          | User Name | Message                     |   |  |  |  |
| Reporting                                  | 7/16/2018 6:09:28 PM                                | 7/18/2018 6:09:28 PM | jmeek     | License checked out.        |   |  |  |  |
|                                            | 7/16/2018 6:10:17 PM                                | 7/18/2018 6:10:17 PM | mglasgow  | License checked out.        |   |  |  |  |
|                                            |                                                     |                      |           |                             |   |  |  |  |
|                                            |                                                     |                      |           | 1                           |   |  |  |  |
|                                            |                                                     |                      |           |                             |   |  |  |  |
|                                            |                                                     |                      |           |                             |   |  |  |  |
|                                            |                                                     |                      |           | <ul> <li>▲ 129 %</li> </ul> | • |  |  |  |

Once a user checks his/her license back in, the user's name is removed from this list.

# **MANAGING USERS**

To access all users available within an instance, click the server name in Server Explorer, click the instance name, and then click **Users List** as shown in the image below.

|                                        |                     | Datawatch     | License Server Configur | ation Utility                    |                  |                           | x     |
|----------------------------------------|---------------------|---------------|-------------------------|----------------------------------|------------------|---------------------------|-------|
| File Users Settings Help               |                     |               |                         |                                  |                  |                           |       |
| LICENSE-SERVER (admin)      Monarch C  | omplete 🔸 Users Lis | t ≻           |                         |                                  |                  |                           | -     |
| Server Explorer                        | Search in list      |               |                         |                                  |                  |                           |       |
| 🔍 Search Users & Sessions by User Name | # Name 7            | Full Name 🔻   | Email 7                 | License Instance Administrator 7 | Enabled <b>T</b> | AD Login Enabled <b>T</b> | AD Lo |
| ▲ BLICENSE-SERVER (admin)              | 1 atalbot           | Aaron Talbot  | atalbot@datawatch.com   |                                  |                  |                           |       |
| <ul> <li>All Instances</li> </ul>      | 2 brilowe           | Brianna Lowe  | blowe@datawatch.com     |                                  |                  |                           |       |
| 🏠 Users List                           | 3 jmeek             | Jason Meek    | jmeek@datawatch.com     |                                  |                  |                           |       |
| 🕨 🛃 Session List                       | 4 mglasgov          | Marie Glasgow | mglasgow@datawatch.com  |                                  |                  |                           |       |
| 🔚 Reporting                            | 5 stefano           | Steff Hinlo   | shinlo@datawatch.com    |                                  |                  |                           |       |
| Instance 1                             |                     |               |                         |                                  |                  |                           |       |
| Monarch - Checkout                     |                     |               |                         |                                  |                  |                           |       |
| Monarch - DPS                          |                     |               |                         |                                  |                  |                           |       |
| 🖌 🗑 Monarch Complete                   |                     |               |                         |                                  |                  |                           |       |
| Users List                             |                     |               |                         |                                  |                  |                           |       |
| ខ្មិ Session List                      |                     |               |                         |                                  |                  |                           |       |
| ⊟ Features                             |                     |               |                         |                                  |                  |                           |       |
| Reporting                              |                     |               |                         |                                  |                  |                           |       |
| DefaultInstance0                       |                     |               |                         |                                  |                  |                           |       |
|                                        |                     |               |                         |                                  |                  |                           |       |
|                                        | 4                   |               |                         |                                  |                  |                           | •     |
|                                        |                     |               | 5 Users Enabled         | I / 5 Users in Database          |                  | 30 • Page 1               | of 1  |
|                                        | Add New             |               |                         |                                  |                  | Actio                     | ns 🔺  |

You can sort the Users table in the content pane by clicking on a column name. If you click on the Email column, for example, users will be sorted in ascending or descending order according to their email addresses. You can also run a search among the existing users by typing a user name in the Search in list field.

You can add a new user, as well as view, edit, and delete an existing user. You can also import users in a number of ways.

Information on the total number of and enabled users in the License Server database is displayed at the bottom of the Users list.

## **ABOUT USER TYPES**

There are three types of users in Monarch License Server:

- System admin user This user is created during the installation of Monarch License Server. Only one system admin user can exist in the application. For more information about the creation of the system admin user, refer to <u>Monarch License Server v15.1.1 Installation Guide</u>.
- □ Licensed-instance admin users These users are created by the system admin user. A licensed-instance admin user can create and manage end users in the instance to which he belongs.
- End users These are the end users of Monarch. They cannot log in to Monarch License Server. End users are created by the system and licensed-instance admin users. The system and licensed-instance admins manage product licenses for end users through instances.

The table below shows the differences in permissions that are granted to system admin and licensed-instance admin users.

| USER TYPE                  | CAN CREATE<br>INSTANCES? | CAN LOAD<br>LICENSES? | CAN CREATE<br>SYSTEM ADMIN<br>USERS? | CAN CREATE<br>END USERS? |
|----------------------------|--------------------------|-----------------------|--------------------------------------|--------------------------|
| System admin               | Yes                      | Yes                   | Yes                                  | Yes                      |
| Licensed-instance<br>admin | No                       | No                    | No                                   | Yes                      |
| End user                   | No                       | No                    | No                                   | No                       |

Before end users can log in to Monarch, the system admin or a licensed-instance admin must add them to the list of users in the corresponding instance in Monarch License Server. The system admin must also add licensed-instance admin users to ensure they are able to log in to Monarch License Server and to Monarch.

The user type also defines which applications are affected when enabling or disabling access for a specific user. For end users, this affects access to Monarch. For licensed-instance admin users, this affects access to Monarch and, additionally, to Monarch License Server itself.

### **ADDING A NEW USER**

You can create users of different types based on your user type permissions in the License Server Configuration Utility:

- If you are a system admin user, you can create licensed-instance admin users and end users in any instance that you created.
- □ If you are a licensed-instance admin user, you can create only end users in the instance to which you belong.

Steps:

- 1. Navigate to the users list in Server Explorer.
- 2. Do either of the following:
  - Right-click Users List and click Add New.
  - Click Add New under the Users table in the content pane.

An empty user addition form appears.

| 3                                         | Datawat                               | ch License Server Configuration Utility | <br>x |
|-------------------------------------------|---------------------------------------|-----------------------------------------|-------|
| File Users Settings Help                  |                                       |                                         |       |
| ▶ LICENSE-SERVER (admin)      ▶ Monarch C | omplete 🔸 Users List                  |                                         | -     |
| Server Explorer                           | Name :                                |                                         | ⊐ î   |
| 🔍 Search Users & Sessions by User Name    | Password :                            |                                         |       |
| LICENSE-SERVER (admin)                    | Confirm Parrword :                    |                                         | - 1   |
| <ul> <li>All Instances</li> </ul>         | Commin Password :                     |                                         |       |
| 🎥 Users List                              | Full Name :                           |                                         | _     |
| ្រី Session List                          | Email :                               |                                         |       |
| 🔚 Reporting                               | Company :                             |                                         |       |
| Instance 1                                | Division                              |                                         |       |
| Monarch - Checkout                        | binalon .                             |                                         |       |
| Monarch - DPS                             | Department :                          |                                         |       |
| <ul> <li>Monarch Complete</li> </ul>      | Country :                             |                                         | - 1   |
| 🖍 Users List                              | City :                                |                                         | - 1   |
| ម៉ីដ្ឋិ Session List                      | Enabled :                             |                                         |       |
| Features                                  | AD Login Enabled :                    |                                         |       |
| 🔚 Reporting                               | License Instance Administrator :      |                                         |       |
|                                           | License Check Out Enabled :           |                                         |       |
|                                           | Elective encode endoled i             |                                         |       |
|                                           | Automatic License Check Out Enabled : |                                         |       |
|                                           | Save Cancel                           |                                         | Ļ     |

- 3. Enter the user's name.
- 4. If you want to enable the Server authentication type for the user at server connection, enter the user's password.
- 5. Re-enter the user's password in the Confirm Password field.
- 6. Enter the user's full name.
- 7. Enter the user's email.
- 8. Select the **Enabled** checkbox to activate the user's account.
- 9. If you want to enable the Active Directory authentication type for the user, stick the **AD Login Enabled** check box.
- 10. If you enabled Active Directory login, provide the domain name and user name from Active Directory in the *AD Login Info* field that appears. To do so, carry out the following steps:
  - Click the Look up button.
  - In the Import from Active Directory dialog that appears, specify the name of the domain in which to search for the user.

| Import from A | Active Directo | ory     |           |   |            | _ 🗆 ×               |
|---------------|----------------|---------|-----------|---|------------|---------------------|
| Domain Name   | •              |         |           |   |            | 0                   |
| LDAP query    | :              |         |           |   |            |                     |
| Load          |                |         |           |   |            |                     |
| Name 🔻        | Full Name      | 🖲 Email | T Company | Ţ | Division 7 | Department <b>T</b> |
|               |                |         |           |   |            |                     |
|               |                |         |           |   |            |                     |
|               |                |         |           |   |            |                     |
|               |                |         |           |   |            |                     |
| 4             |                |         |           |   |            |                     |
| 🔳 AD Login Er | nabled         |         |           |   |            |                     |
| Import        |                |         |           |   |            | Cancel              |

• To filter the list of users returned, tick the box for LDAP query and then enter a search string into the field provided. The correct string format is provided below the field as a guide.

| Import from A | ctive Director | у            |                   |                   | _ 🗆 ×        |
|---------------|----------------|--------------|-------------------|-------------------|--------------|
| Domain Name   |                |              |                   |                   | 0            |
| LDAP query    | :              |              |                   |                   |              |
|               | (&(objectCat   | egory=persor | n)(objectClass=us | er))              |              |
| Load          |                |              |                   |                   |              |
| Name 7        | Full Name 🕽    | Email T      | Company 🔻         | Division <b>y</b> | Department 7 |
|               |                |              |                   |                   | · · ·        |
|               |                |              |                   |                   |              |
|               |                |              |                   |                   |              |
|               |                |              |                   |                   |              |
| 4             |                |              |                   |                   |              |
| AD Login En   | abled          |              |                   |                   |              |
| Import        |                |              |                   |                   | Cancel       |

- Click Load.
- Select the necessary user from the list of loaded users.
- Click Import. The domain name and the user name from Active Directory appear in the AD Login Info field.
- 11. Confirm the login information specified by clicking the Validate button.
- 12. If you want the user to be created with the license instance admin permissions, select the License Instance Administrator check box.

In previous versions of License Server, instance administrators also consume a product license but do not necessarily use the product for which the License was created. In License Server v15.1.1, a license instance administrator does not consume a product license, which means this license may be utilized by an actual user.

- 13. Tick the box for **License Check Out Enabled** if you want the user to be able to check out his/her license and work offline with Monarch.
- 14. If license check out is enabled, specify a maximum time (in days) allowable for check out in the box provided.

NOTEIn general, when working with a Monarch installation activated via the License<br/>Server, a user will require a continuous internet connection.When License Check Out is enabled, a user may check his/her license out<br/>and use Monarch in offline mode. This feature is particularly useful, when, for<br/>example, the user is travelling and may not have reliable access to the<br/>internet. When the maximum time allowed for check out has elapsed, the user<br/>must check in the license and log back into Monarch using License Server<br/>authentication. Otherwise, the user's account will be frozen and he/she will be<br/>unable to continue working with the application.When a user checks out a license, this action is interpreted as a logout when a<br/>server report is run.The maximum allowed time for checkout depends on the value specified when

15. Tick the box for **Automatic License Check Out Enabled** and then specify a number of hours within which the license must be renewed before expiration.

the license was created.

|                                        | Datawa                                | tch License Server Configuration Utility |  | x | 2  |  |
|----------------------------------------|---------------------------------------|------------------------------------------|--|---|----|--|
| File Users Settings Help               |                                       |                                          |  |   |    |  |
| LICENSE-SERVER (admin) → Monarch C     | omplete 🔸 Users List                  |                                          |  |   | *  |  |
| Server Explorer                        | Name :                                | Jason Meek                               |  |   | î  |  |
| 🔾 Search Users & Sessions by User Name | Password :                            | •••••                                    |  |   |    |  |
| ▲ 📲 LICENSE-SERVER (admin)             | Confirm Password :                    |                                          |  |   |    |  |
| <ul> <li>All Instances</li> </ul>      |                                       |                                          |  |   | 11 |  |
| 🕰 Users List                           | Full Name :                           | Jason Meek                               |  |   |    |  |
| Session List                           | Email :                               | jmeek@datawatch.com                      |  |   |    |  |
| 🔚 Reporting                            | Company :                             |                                          |  |   |    |  |
| Instance 1                             | Division :                            |                                          |  |   |    |  |
| Monarch - Checkout                     |                                       |                                          |  |   |    |  |
| Monarch - DPS                          | Department :                          |                                          |  |   |    |  |
| Monarch Complete                       | Country :                             |                                          |  |   |    |  |
| No Users List                          | City :                                |                                          |  |   |    |  |
| ្ទុំ Session List                      | Enabled :                             |                                          |  |   |    |  |
| Features                               | AD Login Enabled :                    |                                          |  |   |    |  |
| Reporting                              | License Instance Administrator :      |                                          |  |   |    |  |
|                                        | License Check Out Enabled :           | 2 2 days                                 |  |   |    |  |
|                                        | Automatic License Check Out Enabled : | 24      hours                            |  |   |    |  |
|                                        | Save Cancel                           |                                          |  |   | Ĵ  |  |

Note that this option is only enabled when the **License Check Out Enabled** option has been selected. This new feature in License Server v15.1.1 is useful in sporadically connected user environments and allows accommodation of massive user traffic. It also minimizes user downtimes due to upgrades, migrations, etc. Automatic license checkout can be enabled at the server, instance, and user levels.

16. Click Save. The newly created user appears in the users list in Server Explorer and in the content pane.

| NOTE |  |
|------|--|

You can enable both or only one of the authentication types for the user by completing either both or only one of the fields – **Password** or **AD Login Enabled**.

Only the Name, Password, and Confirm Password are mandatory fields.

You can also add users by importing them. For more information, see Importing and Exporting Users.

### **FILTERING USERS**

You can filter the Users List for better user management.

Steps:

- 1. Load the Users List of any instance and then click on the filter icon to the left of any column name.
- 2. Use the drop-down menu that displays to filter the user list. Click **Filter** when you are finished to complete the operation or **Clear Filter** to go back to the users list.

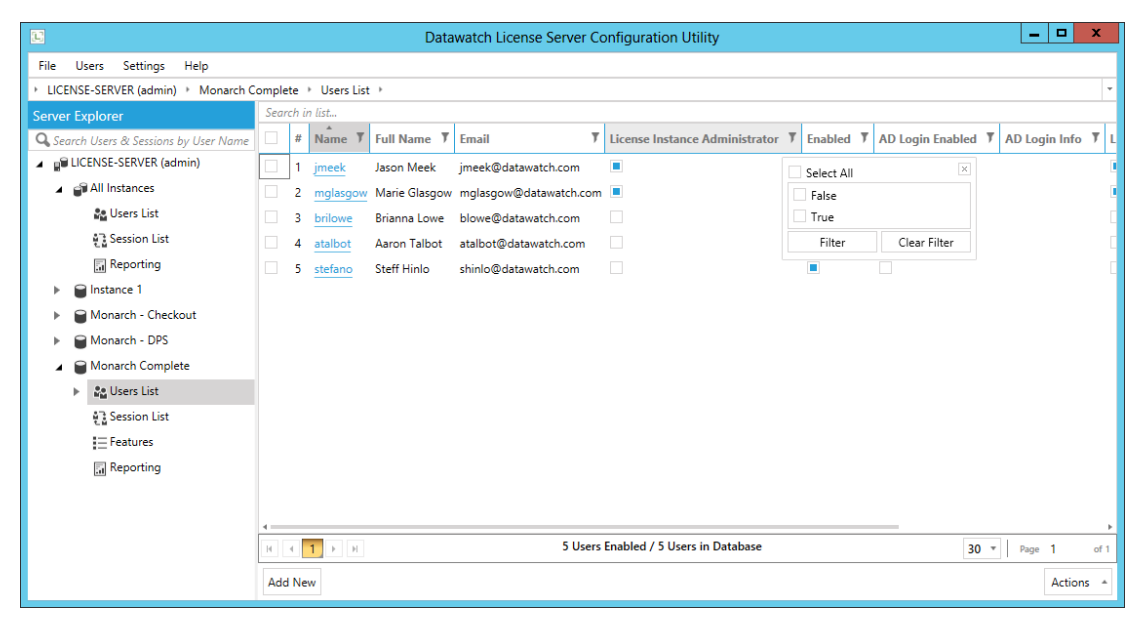

Note that filtered user lists can be exported by selecting Users > Export Filtered to CSV or Actions > Export Filtered to CSV.

# **VIEWING USER DETAILS**

Steps:

1. Click the required user in Server Explorer under **Users List** or in the content pane. The user details are displayed in the content pane.

|                                                                   | Datawatch Lic                         | ense Server Configuration Utility | _ |  | x     |  |  |  |  |  |  |
|-------------------------------------------------------------------|---------------------------------------|-----------------------------------|---|--|-------|--|--|--|--|--|--|
| File Users Settings Help                                          |                                       |                                   |   |  |       |  |  |  |  |  |  |
| LICENSE-SERVER (admin)   Monarch Complete   Users List   mglasgow |                                       |                                   |   |  |       |  |  |  |  |  |  |
| Server Explorer                                                   | Name :                                | mglasgow                          |   |  | ]î    |  |  |  |  |  |  |
| Q Search Users & Sessions by User Name                            | Password :                            | •••••                             |   |  |       |  |  |  |  |  |  |
| LICENSE-SERVER (admin)                                            | Confirm Password :                    |                                   |   |  | - 1   |  |  |  |  |  |  |
| <ul> <li>All Instances</li> </ul>                                 |                                       |                                   |   |  | - 11  |  |  |  |  |  |  |
| Ners List                                                         | Full Name :                           | Marie Glasgow                     |   |  | _     |  |  |  |  |  |  |
| Session List                                                      | Email :                               | mglasgow@datawatch.com            |   |  |       |  |  |  |  |  |  |
| 🔝 Reporting                                                       | Company :                             |                                   |   |  |       |  |  |  |  |  |  |
| Instance 1                                                        | Division                              |                                   |   |  |       |  |  |  |  |  |  |
| Monarch - Checkout                                                | Division :                            |                                   |   |  |       |  |  |  |  |  |  |
| Monarch - DPS                                                     | Department :                          |                                   |   |  |       |  |  |  |  |  |  |
| Monarch Complete                                                  | Country :                             |                                   |   |  |       |  |  |  |  |  |  |
| 🕨 🤷 Users List                                                    | City :                                |                                   |   |  |       |  |  |  |  |  |  |
| Session List                                                      | Enabled :                             |                                   |   |  |       |  |  |  |  |  |  |
| Features                                                          | AD Login Enabled :                    |                                   |   |  |       |  |  |  |  |  |  |
| 🔚 Reporting                                                       | License Instance Administrator :      |                                   |   |  |       |  |  |  |  |  |  |
| DefaultInstance0                                                  | License Check Out Enabled             |                                   |   |  |       |  |  |  |  |  |  |
|                                                                   | Electrise encek out Enabled .         | days //18/2018 6:10 PM            |   |  | - 11  |  |  |  |  |  |  |
|                                                                   | Automatic License Check Out Enabled : | Save                              |   |  |       |  |  |  |  |  |  |
|                                                                   |                                       |                                   |   |  |       |  |  |  |  |  |  |
|                                                                   | Save Cancel                           |                                   |   |  | <br>• |  |  |  |  |  |  |

2. You can edit the user in the user details pane or you can click Cancel to go back to the users list.

## **EDITING USER DETAILS**

Steps:

- 1. In Server Explorer, click the required server name, click the name of the instance to which the user belongs, and then click **Users List**. Click the user under **Users List** in Server Explorer.
- 2. Click the name of the user whose details you wish to modify. The user details are displayed in the content pane.
- 3. In the User Details pane that displays, make the necessary changes and then click Save.

The modified details of the user are saved, and the updated Users table is displayed in the content pane.

NOTE

The License Instance admin check box in the user details is shown only to the system admin user.

### **EDITING USER SETTINGS**

User settings (e.g., enable/disable login, delete user, etc.) may be modified via the Actions drop-down.

Steps:

- 1. In the **User list** panel, tick the box adjacent to the user(s) whose settings you wish to modify.
- 2. Click the **Actions** + icon located at the lower right-hand corner of the configuration utility.

The Actions menu displays.

| Datawatch License Server Configuration Utility |       |      |                                |               |                        |                                |           |                  |          |                         |  |
|------------------------------------------------|-------|------|--------------------------------|---------------|------------------------|--------------------------------|-----------|------------------|----------|-------------------------|--|
| File Users Settings Help                       |       |      |                                |               |                        |                                |           |                  |          |                         |  |
| LICENSE-SERVER (admin) → Monarch C             | omple | te   | <ul> <li>Users List</li> </ul> | •             |                        |                                |           |                  |          |                         |  |
| Server Explorer Search in list                 |       |      |                                |               |                        |                                |           |                  |          |                         |  |
| <b>Q</b> Search Users & Sessions by User Name  |       | #    | Name 7                         | Full Name 🔻   | Email 🔻                | License Instance Administrator | Enabled 7 | AD Login Enabled | 7 AD Log | jin Info 🔻 L            |  |
| LICENSE-SERVER (admin)                         |       | 1    | jmeek                          | Jason Meek    | jmeek@datawatch.com    |                                |           |                  |          |                         |  |
| 🔺 💣 All Instances                              |       | 2    | mglasgow                       | Marie Glasgow | mglasgow@datawatch.com |                                |           |                  |          | 1                       |  |
| 🏖 Users List                                   | •     | 3    | brilowe                        | Brianna Lowe  | blowe@datawatch.com    |                                |           |                  |          |                         |  |
| 한글 Session List                                |       | 4    | atalbot                        | Aaron Talbot  | atalbot@datawatch.com  |                                |           |                  |          |                         |  |
| Reporting                                      |       | 5    | stefano                        | Steff Hinlo   | shinlo@datawatch.com   |                                |           |                  |          | Enable Selected Login(s |  |
| Instance 1                                     |       |      |                                |               |                        |                                |           |                  |          | Enable All Logins       |  |
| Monarch - Checkout                             |       |      |                                |               |                        |                                |           |                  |          | Disable All Logins      |  |
| Monarch - DPS                                  |       |      |                                |               |                        |                                |           |                  |          | Distance All cognis     |  |
| 🖌 🗑 Monarch Complete                           |       |      |                                |               |                        |                                |           |                  |          | Delete Selected User(s) |  |
| See Users List                                 |       |      |                                |               |                        |                                |           |                  |          | Delete All Osers        |  |
| ्डि Session List                               |       |      |                                |               |                        |                                |           |                  |          | Enable AutoCheck-Out    |  |
| E Features                                     |       |      |                                |               |                        |                                |           |                  |          | Disable AutoCheck-Out   |  |
| Reporting                                      |       |      |                                |               |                        |                                |           |                  |          | Enable Check-Out        |  |
|                                                |       |      |                                |               |                        |                                |           |                  |          | Disable Check-Out       |  |
|                                                |       |      |                                |               |                        |                                |           |                  |          | Export Selected to CSV  |  |
|                                                | H     | <    | 1 F F                          |               | 5 Users                | Enabled / 5 Users in Database  |           | 30               | • Page   | Export Filtered To CSV  |  |
|                                                |       |      |                                |               |                        |                                |           |                  |          | Export All to CSV       |  |
|                                                | Add   | l Ne | w                              |               |                        |                                |           |                  |          | Actions 🔺               |  |

3. Select the action you wish to apply to the user(s) selected.

You can:

- Enable the login(s) of selected user(s)
- Enable all logins
- Disable the login(s) of selected user(s)
- Disable all logins
- Delete user(s)
- Delete all users
- Enable automatic license checkout
- Disable automatic license checkout
- Enable checkout for selected users
- Disable checkout for selected users
- Export selected users to CSV file
- Export filtered users to a CSV file
- Export all users to CSV file

# **IMPORTING AND EXPORTING USERS**

You can import users to Monarch License Server in a number of ways, including:

- □ Importing from an old license file (this option is available only for Monarch users)
- □ Importing from Active Directory

If you need to transfer a number of users from one instance to another, you can export users to a CSV file (a Comma-Separated Values file) and then import users from the CSV file.

NOTE

When importing users, a default password (**password**) is set for the users. By default, all product features are assigned to imported users. Roles are not assigned by default to imported users.

#### Importing Users from an Old License File

You can import users of another license file used previously in Monarch 14.0 or higher.

Steps:

- 1. In Server Explorer, do either of the following:
  - Select Users > Import from old license file from the Configuration menu.
  - Navigate to the instance to which you want to import users, right-click on Users List, and then select **Import** from old license file from the menu that displays.
- 2. In the Import from old license window that appears, click Browse to locate the old Monarch license file.
- 3. Click Load.
- 4. Select the necessary users from the list.

| Imp  | ort from         | old li | cense          |                         | – 🗆 ×  |
|------|------------------|--------|----------------|-------------------------|--------|
| File | Name             | D:\[   | ataWatch\Scree | ens_LicServ\Monuser.reg | Browse |
| L    | oad              |        |                |                         |        |
|      | Name             | Ţ      | Full Name 🏾    | Email T                 | 1      |
| ٠    | ALLAN            |        |                |                         |        |
|      | BADET            | ΓE     |                |                         |        |
|      | BERNA            | DETTE  |                |                         |        |
|      | CELLE<br>FI ATNE |        |                |                         | -      |
| In   | nport            |        |                |                         | Cancel |

5. Click Import. The imported users appear in the users list in Server Explorer and in the content pane.

#### **Importing Users from Active Directory**

You can import users from Active Directory of the specified domain within your network.

Steps:

- 1. In Server Explorer, do either of the following:
  - Select Users > Import from Active Directory from the Configuration menu.
  - Navigate to the instance to which you want to import users, right-click on Users List, and then select Import from Active Directory from the menu that displays.

The Import from Active Directory dialog displays.

- 2. Specify the domain name in the field provided.
- 3. If you wish to perform an LDAP query, tick the box for **LDAP query** and then enter a search string into the field provided. The correct string format is provided below the field as a guide.

| Import from A | ctive Directo | ory      |        |                   |                   | _ 🗆 ×        |
|---------------|---------------|----------|--------|-------------------|-------------------|--------------|
| Domain Name   |               |          |        |                   |                   | 0            |
| LDAP query    | :             |          |        |                   |                   |              |
|               | (&(objectCa   | ategory= | persor | n)(objectClass=us | er))              |              |
| Load          |               |          |        |                   |                   |              |
| Name 7        | Full Name     | ۳ Em     | ail 🎙  | Company 🔻         | Division <b>y</b> | Department 7 |
|               |               |          |        |                   |                   |              |
|               |               |          |        |                   |                   |              |
|               |               |          |        |                   |                   |              |
|               |               |          |        |                   |                   |              |
| 4             |               |          |        |                   |                   |              |
| AD Login Er   | nabled        |          |        |                   |                   |              |
| Import        |               |          |        |                   |                   | Cancel       |

- 4. Click Load.
- 5. Select the users you wish to import from the list that displays.
- 6. Click Import. The imported users appear in the Users List in Server Explorer and in the content pane.

#### Importing Users from a CSV File

Steps:

- 1. In Server Explorer, do either of the following:
  - Select **Users** > **Import from CSV** from the Configuration menu.
  - Navigate to the instance to which you want to import users, right-click on Users List, and then select **Import** from CSV from the menu that displays.
- 2. In the Import from CSV dialog that appears, click Browse.
- 3. Select the necessary file in .csv format and click **Open**. The users from the file appear in the *Import from CSV* window.

| Import from | ۱C | SV        |   |       |   |                        |   | _ 🗆 ×     |
|-------------|----|-----------|---|-------|---|------------------------|---|-----------|
| File Name   |    |           |   |       |   |                        |   | Browse    |
| Load        |    |           |   |       |   |                        |   |           |
| Name        | T  | Full Name | Ţ | Email | Ţ | Instance Administrator | Ţ | Enabled 🔻 |
|             |    |           |   |       |   |                        |   |           |
|             |    |           |   |       |   |                        |   |           |
|             |    |           |   |       |   |                        |   |           |
|             |    |           |   |       |   |                        |   |           |
| Import      |    |           |   |       |   |                        |   | Cancel    |

- 4. Click Load.
- 5. Select the necessary users from the list.
- 6. Click Import. The imported users appear in the users list in Server Explorer and in the content pane.

#### **Exporting Users to a CSV File**

Steps:

- 1. In Server Explorer, do either of the following:
  - Select Users > Export to CSV from the Configuration menu.
  - Navigate to the instance from which you want to export users, right-click on the Users List, and then select **Export to CSV** from the menu that displays.
  - Navigate to the instance from which you want to export users, select specific users to export, and then select Users > Export Selected to CSV from the menu that displays.

Note that you can also use the Actions drop-down located at the bottom of the Users List to export users.

2. In the *Save As* window that appears, specify the name and location for your CSV file and click **Save**. The file is saved into the specified location.

3. Click **OK** to acknowledge successful export operation.

After you have exported users to a CSV file, you can import them from this file when required, for example, when you need to transfer a batch of users to another instance.

#### **ENDING USER SESSIONS**

Super-administrators may use the following CMD commands to force-end user sessions:

- Altair.LicenseServer.ConfigurationUtility.Shell.exe -instance=Monarch13 forceEndAllSessions -admin=AAA -password=BBB
- Altair.LicenseServer.ConfigurationUtility.Shell.exe -instance=Monarch13 forceEndSession="User1;User2..." -admin=AAA -password=BBB

```
where: AAA = the super-administrator username, BBB = the super-administrator password
```

NOTE

These commands must be executed from the folder in which the Altair.LicenseServer.ConfigurationUtility.Shell.exe file is located.

Super-administrators may opt to:

- □ forceEndAllSessions Ends all sessions
- □ forceEndSession=User1 Ends User1 session

The **forceEndSession** command may include multiple values separated by a semicolon, i.e., **forceEndSession="User1;User2"** ends sessions for User1 and User2.

# MONARCH LICENSE SERVER SETTINGS

Monarch License Server settings can be modified at the global and instance levels.

Among the global settings License Server administrators can specify are:

- Administrative Settings You can specify various policy scopes as well as whether to allow instance administrators to set policies.
- Security Settings You can modify various password settings.
- □ Active Directory Settings You can map the DNS name of the AD server to its NetBIOS name.
- Connection Options You can specify how the length of time allowable before a user's session times out.
- Licensing Settings You can specify whether client-side notifications for licenses about to expire should be displayed as well as license checkout options.
- Language You can change the language of your License Server to French or English.
- Credentials You can change your password if you are the system admin user.

## **GLOBAL OPTIONS**

To access the Server Options dialog, right-click on the server name and then choose **Options...** from the menu that displays. Alternatively, in the **Settings** menu of the Monarch License Server Configuration Utility, select **Options**.

#### **Administrative Policy Settings**

In previous versions of the application, users, sessions, and reporting were managed only at the instance levels and certain options were only managed at the server/global level. To accommodate clients with more complex requirements for server administration, in License Server v15.1.1, application administrators may now specify policy settings at the server level and opt to delegate policy-making to instance administrators.

This feature provides the following benefits:

- □ Enables safe defaults when creating new instances
  - Initial state for a new instance is server-scope
  - Server-scope settings are inherited
- Enables multiple administrative approaches
  - Single administrator
  - Delegated administration
  - Delegated user management

Administrative policy settings are specified in the Administrative Settings tab of the Server Options dialog.

| Serve | Server Options _ × |       |              |            |                |                      |                       |                              |             |                  |                |  |  |
|-------|--------------------|-------|--------------|------------|----------------|----------------------|-----------------------|------------------------------|-------------|------------------|----------------|--|--|
| Admi  | inistra            | ative | Settings     | Security S | ettings Active | e Directory Settings | Connection Settings   | Licensing Settings           |             |                  |                |  |  |
| Ро    | licy               | Set   | tings        |            |                |                      |                       |                              |             |                  |                |  |  |
|       |                    | #     | Instance     | Ŧ          | Security & Ale | erts Policy Scope 🔞  | Checkout Policy Scope | Allow Instance Administrator | Instance Ad | ministrators Can | n Set Policies |  |  |
|       |                    | 1     | Instance 1   |            | Server         |                      | User                  |                              |             |                  |                |  |  |
|       | •                  | 2     | Monarch (    | Complete   | Server         | Ŧ                    | User                  |                              |             |                  |                |  |  |
|       |                    | 3     | Monarch ·    | - DPS      | Server         |                      | User                  |                              |             |                  |                |  |  |
|       |                    | 4     | Monarch ·    | - Checkout | Instance       |                      | User                  |                              |             |                  |                |  |  |
|       |                    |       |              |            |                |                      |                       |                              |             |                  |                |  |  |
|       |                    |       |              |            |                |                      |                       |                              |             |                  |                |  |  |
|       |                    |       |              |            |                |                      |                       |                              |             |                  |                |  |  |
|       |                    |       |              |            |                |                      |                       |                              |             |                  |                |  |  |
|       |                    |       |              |            |                |                      |                       |                              |             |                  |                |  |  |
|       |                    |       |              |            |                |                      |                       |                              |             |                  |                |  |  |
|       |                    |       |              |            |                |                      |                       |                              |             |                  |                |  |  |
|       | н                  | •     | <b>1</b> ► H |            |                |                      |                       |                              |             | 30 * Page        | 1 of 1         |  |  |
|       |                    |       |              |            |                |                      |                       |                              |             |                  |                |  |  |
|       |                    |       |              |            |                |                      |                       |                              |             |                  | 1              |  |  |
|       |                    |       |              |            |                |                      |                       |                              |             | Apply            | / Exit         |  |  |

Steps:

- 1. Tick the box to the left of a server instance for which you wish to specify administrative settings.
- 2. Click on the field adjacent to the selected server instance name under **Security & Alerts Policy Scope** and then use the drop-down that displays to specify whether these policies should be implemented at the **Server** or **Instance** level.

3. Click on the on the field adjacent to the selected server instance name under **Checkout Policy Scope** and then use the drop-down that displays to specify whether these policies should be implemented at the **Server**, **Instance**, or **User** level.

| Serv | er Op   | tion  | 5          |            |          |                           |                       |                               |                                     | _ ×   |
|------|---------|-------|------------|------------|----------|---------------------------|-----------------------|-------------------------------|-------------------------------------|-------|
| Adı  | ninistr | ative | Settings   | Security S | ettings  | Active Directory Settings | Connection Settings L | censing Settings              |                                     |       |
| Р    | olicy   | Set   | tings      |            |          |                           |                       |                               |                                     |       |
|      |         | #     | Instance   | Ţ          | Security | & Alerts Policy Scope 🕄   | Checkout Policy Scope | Allow Instance Administrators | Instance Administrators Can Set Pol | icies |
|      |         | 1     | Instance ' | 1          | Server   |                           | User                  |                               |                                     |       |
|      |         | 2     | Monarch    | Complete   | Server   |                           | User                  |                               | •                                   |       |
|      |         | 3     | Monarch    | - DPS      | Server   |                           | Server                |                               |                                     |       |
|      |         | 4     | Monarch    | - Checkout | Server   |                           | Instance              |                               |                                     |       |
|      |         |       |            |            |          |                           | User                  |                               |                                     |       |
|      |         |       |            |            |          |                           |                       |                               |                                     |       |
|      |         |       |            |            |          |                           |                       |                               |                                     |       |
|      |         |       |            |            |          |                           |                       |                               |                                     |       |
|      |         |       |            |            |          |                           |                       |                               |                                     |       |
|      |         |       |            |            |          |                           |                       |                               |                                     |       |
|      |         |       |            |            |          |                           |                       |                               |                                     |       |
|      | И       | 4     | 1 → )+     |            |          |                           |                       |                               | 30 * Page 1                         | of 1  |
|      |         |       |            |            |          |                           |                       |                               |                                     |       |
| -    |         |       |            |            |          |                           |                       |                               |                                     |       |
|      |         |       |            |            |          |                           |                       |                               | Apply                               | Exit  |

4. Specify whether instance administrators can be created for the selected server instance.

| Se | erver | Ор    | tion  | 5          |            |          |                           |                       |                               |                                       | _ × |
|----|-------|-------|-------|------------|------------|----------|---------------------------|-----------------------|-------------------------------|---------------------------------------|-----|
| 7  | Admi  | nistr | ative | Settings   | Security S | ettings  | Active Directory Settings | Connection Settings   | Licensing Settings            |                                       |     |
|    | Po    | licy  | Set   | tings      |            |          |                           |                       |                               |                                       |     |
|    |       |       | #     | Instance   | Ţ          | Security | & Alerts Policy Scope 🕄   | Checkout Policy Scope | Allow Instance Administrators | Instance Administrators Can Set Polic | ies |
|    |       |       | 1     | Instance ' | 1          | Server   |                           | User                  |                               |                                       |     |
|    |       |       | 2     | Monarch    | Complete   | Server   |                           | User                  |                               |                                       |     |
|    |       |       | 3     | Monarch    | - DPS      | Server   |                           | User                  |                               |                                       |     |
|    |       |       | 4     | Monarch    | - Checkout | Server   |                           | User                  |                               |                                       |     |
|    |       |       |       |            |            |          |                           |                       |                               |                                       |     |
|    |       |       |       |            |            |          |                           |                       |                               |                                       |     |
|    |       |       |       |            |            |          |                           |                       |                               |                                       |     |
|    |       |       |       |            |            |          |                           |                       |                               |                                       |     |
|    |       |       |       |            |            |          |                           |                       |                               |                                       |     |
|    |       |       |       |            |            |          |                           |                       |                               |                                       |     |
|    | -     |       |       |            |            |          |                           |                       |                               |                                       | _   |
|    |       | н     | 4     |            |            |          |                           |                       |                               | 30 ¥ Page 1 o                         | †1  |
| 4  | _     | _     | _     |            |            |          |                           |                       |                               |                                       |     |
|    |       |       |       |            |            |          |                           |                       |                               | Apply                                 | kit |

When enabled, the **Allow Instance Administrators** option allows the creation of instance administrators. When disabled, instance administrators cannot be created and the corresponding option is disabled in the new user addition form.

5. Specify whether instance administrators can set policies for the selected server instance.

When enabled (and instance administrators are allowed), the **Instance Administrators Can Set Policies** option allows instance administrators to change policies on instances that are not set to the Server scope. When disabled, instance administrators are limited to user management.

6. Click **Apply** to save your settings and then **Exit** to close the dialog.

#### **Security Settings**

Steps:

1. Click Security Settings in the Server Options dialog.

| Server Options                           |                                                 |                                                 |                             |                    |            |
|------------------------------------------|-------------------------------------------------|-------------------------------------------------|-----------------------------|--------------------|------------|
| Administrative Settings S                | ecurity Settings                                | Active Directory Settings                       | Connection Settings         | Licensing Settings |            |
| Password Options (*                      | Not Applicable to A                             | ctive Directory Authentication)                 |                             |                    | Î          |
| Password Complexity<br>Minimum Length    | י<br>ז                                          | 0 0                                             |                             |                    |            |
| Uppercase chara<br>Lowercase chara       | cters<br>cters                                  |                                                 |                             |                    |            |
| Digits<br>Nonalphanumer                  | ic characters                                   |                                                 |                             |                    |            |
| Password Expiry                          | 0 🗘 days E                                      | xpire All Passwords Now                         |                             |                    |            |
| Other Options                            | ra on first login fe                            | or new users:                                   |                             |                    |            |
| Disallow saving o                        | redentials for clie                             | ints:                                           |                             |                    |            |
| Require Active Di<br>Only the system adm | irectory Authentic<br>in user will be able to a | ation<br>ccess the application using Server aut | thentication                |                    |            |
| Service Security Sch                     | neme Setting                                    | S: (Changed Settings Will Be A                  | pplied After Service Restar | t)                 | Ŧ          |
| Reset to defaults                        |                                                 |                                                 |                             |                    | Apply Exit |

- 2. In the Server Authentication Settings tab of the dialog, specify a password complexity.
  - Choose the minimum number of characters a password must have.

Note that the maximum password length is 256 characters.

- Tick the corresponding boxes adjacent to the feature if you'd like password to include uppercase characters, lowercase characters, digits, and nonalphanumeric characters.
- 3. In the box provided, specify the number of days that must pass before passwords expire.

Note that the maximum days a password will remain valid before expiring is 365 days.

- 4. If necessary, click **Expire All Passwords Now** to force all passwords specified for all users to expire immediately. In this case, users must create a new password the next time they log into Monarch.
- 5. Tick the box for **Force change password on first login for new users** if you want users to change their passwords the first time they log into Monarch.
- 6. Under **Other** Options, tick the box for **Disallow saving credentials for clients** if you want to prohibit users from saving their credentials when they log into Monarch.

If this setting is enabled, users logging into Monarch will be unable to save their username and password. Thus, each time they use the application, they must supply this information.

7. Tick the box for **Require Active Directory Authentication** if you wish to force users to authenticate their credentials via Active Directory.

Note that if this option is enabled, only system administrators will be able to log in using username/password authentication.

8. Service Security Scheme Settings allow administrators to configure the License Server scheme via the License Server Configuration Utility.

| Server Options                                        |                                                 |                                                                                                 |                                           |                    | _ × _      |
|-------------------------------------------------------|-------------------------------------------------|-------------------------------------------------------------------------------------------------|-------------------------------------------|--------------------|------------|
| Administrative Settings                               | Security Settings                               | Active Directory Settings                                                                       | Connection Settings                       | Licensing Settings |            |
| Other Options                                         | -                                               |                                                                                                 |                                           |                    | *          |
| Disallow savin                                        | g credentials for cl                            | ients:                                                                                          |                                           |                    |            |
| Require Active<br>Only the system a                   | Directory Authent<br>Idmin user will be able to | ication<br>access the application using Server autho<br><b>QS:</b> (Changed Settings Will Be Ap | entication<br>plied After Service Restari | )                  |            |
| Basic Authenticati                                    | on                                              |                                                                                                 |                                           | ·                  |            |
| Scheme:                                               |                                                 |                                                                                                 |                                           |                    |            |
| Http                                                  | *                                               |                                                                                                 |                                           |                    |            |
| Active Directory A<br>Scheme:<br>SecuredHttp<br>SPN 😧 | uthentication<br>Se<br>W<br>D                   | ecurity Type:<br>Vindows *<br>Vatawatch.LicenseServer.Service                                   |                                           |                    |            |
| Reset to defaults                                     |                                                 |                                                                                                 |                                           |                    | Apply Exit |

Under **Basic Authentication**, use the drop-down provided to specify whether basic authentication should be performed via the **HTTP** or **SecuredHTTPS** scheme.

- 9. If you selected **SecuredHTTPS** in Step 8, provide the subject name of the corresponding SSL certificate.
  - Windows used when License Server and the machine in which the Monarch instance to be licensed belong to the same or trusted domains
  - Anonymous used when License Server and the machine in which the Monarch instance to be licensed do
    not belong to the same or trusted domains
- 10. Click **Apply** to save all of your password specifications and then **Exit** to close the dialog.

#### **Active Directory Settings**

When importing users from Active Directory, you may need to map the DNS name of the AD server to its NetBIOS name to correctly identify it.

Steps:

- 1. Click the Active Directory Settings tab of the Server Options dialog.
- 2. Click into the **DNS name** field and then specify a DNS name.
- 3. In the box adjacent to this field, specify the corresponding **NetBIOS name** to which the DNS name should be mapped.

| Server | Opt    | ions           |                   |                           |                     |                    |       | _ ×  |
|--------|--------|----------------|-------------------|---------------------------|---------------------|--------------------|-------|------|
| Admi   | nistra | itive Settings | Security Settings | Active Directory Settings | Connection Settings | Licensing Settings |       |      |
| Na     | mes    | pace Map       | ping              |                           |                     |                    |       |      |
|        |        | DNS name       |                   |                           | NetBIOS name        |                    |       |      |
|        | +      | dwch.org       |                   |                           | dwch                |                    |       |      |
|        |        |                |                   |                           |                     |                    |       |      |
|        |        |                |                   |                           |                     |                    |       |      |
|        |        |                |                   |                           |                     |                    |       |      |
|        |        |                |                   |                           |                     |                    |       |      |
|        |        |                |                   |                           |                     |                    |       |      |
|        |        |                |                   |                           |                     |                    |       |      |
|        |        |                |                   |                           |                     |                    |       |      |
|        |        |                |                   |                           |                     |                    |       |      |
|        |        |                |                   |                           |                     |                    |       |      |
|        |        |                |                   |                           |                     |                    |       |      |
|        |        |                |                   |                           |                     |                    |       |      |
|        |        |                |                   |                           |                     |                    | Apply | Exit |

4. Click **Apply** to save your specifications and then **Exit** to close the dialog.

#### **Connection Settings**

License Server administrators can specify how long user sessions remain active before timing out and resetting. This feature solves the problem of a user accidentally being locked out of and unable to log into Monarch when it crashes or the service is terminated.

Steps:

- 1. Click Connection Settings in the Server Options dialog displays.
- 2. In the **Connection Settings** tab, specify a number of hours, minutes, and seconds that can pass before a session times out.

| Server Options                                   |                                                                              |                     |                    | _ ×        |  |
|--------------------------------------------------|------------------------------------------------------------------------------|---------------------|--------------------|------------|--|
| Administrative Settings Security Settings Active | Directory Settings                                                           | Connection Settings | Licensing Settings |            |  |
| Session Timeout                                  |                                                                              |                     |                    |            |  |
| Duration:                                        | 0 🌲 hours                                                                    | 5 🌲 minutes 0       | \$ seconds         |            |  |
| Service Performance (Changed Settings Will Be    | Service Performance (Changed Settings Will Be Applied After Service Restart) |                     |                    |            |  |
| Maximum Concurrent Calls: 📀                      | Default                                                                      | *<br>*              |                    |            |  |
| Maximum Concurrent Sessions: 😯                   | Default                                                                      | *<br>*              |                    |            |  |
| Orphaned Connection Expiration Timeout: 📀        | 5                                                                            | ‡ minutes           |                    |            |  |
|                                                  |                                                                              |                     |                    |            |  |
|                                                  |                                                                              |                     |                    |            |  |
|                                                  |                                                                              |                     |                    |            |  |
|                                                  |                                                                              |                     |                    |            |  |
|                                                  |                                                                              |                     |                    |            |  |
|                                                  |                                                                              |                     |                    |            |  |
|                                                  |                                                                              |                     |                    | Apply Exit |  |

Note that by default, sessions will automatically time out after a minimum of 5 minutes and a maximum of 24 hours.

- 3. Specify Service Performance limits.
  - Maximum Concurrent Calls This is the limit of concurrent calls from all clients and includes events such as logins, logouts, session heartbeats, check-ins, and checkouts. Once this limit is reached, requests are queued and delays will occur. The default limit is 16 x [Number of logical processors].
  - Maximum Concurrent Sessions This is the limit of concurrent sessions and applies to server authentication over SecuredHttp and Active Directory. Once this limit is reached, requests to create further sessions are queued until a slot becomes available. The default limit is 100 × [Number of logical processors].
  - **Orphaned Connection Timeout** This is the period after which the service drops orphaned connections and returns the resources to the pool. The default limit is 5 minutes, and the minimum limit is 1 minute.
- 4. Click **Apply** and then **Exit** to close the dialog.

The License Server Configuration Utility saves your specifications.

#### **Licensing Settings**

License Server administrators can specify whether Monarch should display notification to clients when a license is about to expire as well as license checkout options.

Steps:

- 1. Click on the Licensing Settings tab of the Server Options dialog
- 2. Under Notification Settings, tick the box to suppress client-side license expiration notifications.

| Server Options          |                       |                            |                         |                    |       | _ × _ |
|-------------------------|-----------------------|----------------------------|-------------------------|--------------------|-------|-------|
| Administrative Settings | Security Settings     | Active Directory Settings  | Connection Settings     | Licensing Settings |       |       |
| Notification Setti      | ngs                   |                            |                         |                    |       |       |
| Suppress Client-sid     | le License Expiration | Notification:              |                         |                    |       |       |
| License Check Ou        | t Options             |                            |                         |                    |       |       |
| Allow license ch        | eck out for           |                            |                         |                    |       |       |
| Force clients           | to check out license  | s automatically when conne | cting to License Server |                    |       |       |
|                         |                       |                            |                         |                    |       |       |
|                         |                       |                            |                         |                    |       |       |
|                         |                       |                            |                         |                    |       |       |
|                         |                       |                            |                         |                    |       |       |
|                         |                       |                            |                         |                    |       |       |
|                         |                       |                            |                         |                    |       |       |
|                         |                       |                            |                         |                    |       |       |
|                         |                       |                            |                         |                    |       |       |
| Reset to defaults       |                       |                            |                         |                    | Apply | Exit  |

3. Under License Check Out Options, tick the box for Allow license check out for if you wish to allow license checkout and then specify a **number of days** after which a license will expire in the time field that displays.

Note that the actual amount of time a license can be checked out may be different from the value indicated in this dialog (e.g., the value specified in this dialog is larger than the value allowed for a specific instance).

- 4. Tick the box for **Force clients to check out automatically when connecting to License Server** if you wish to force automatic checkout and then specify a **number of hours** within which the license must be renewed before expiration.
- 5. Select Apply and then Exit to close the dialog.

The License Server Configuration Utility saves your licensing settings.

## **INSTANCE OPTIONS**

License Server settings may also be specified at the instance level. To do so, right-click on an instance name and, from the options that display, select **Options**.

The following settings may be specified at the instance level:

- Language
- Security Settings

| Instance Options _                                                                                                    | . × |
|----------------------------------------------------------------------------------------------------|-----|
| Security Settings Licensing Settings                                                                                                    |     |
| Password Options (Not Applicable to Active Directory Authentication)                                                                     |     |
| Password Complexity                                                                                                    |     |
| Minimum Length 0 🌲                                                                                                    |     |
| Uppercase characters                                                                                                    |     |
| Lowercase characters                                                                                                    |     |
| Digits                                                                                                    |     |
| Nonalphanumeric characters                                                                                                    |     |
| Password Expiry 0 🗘 days Expire All Passwords Now                                                                                        |     |
| Force change password on first login for new users:                                                                                      |     |
| Other Options 🔥                                                                                                    |     |
| Disallow saving credentials for clients:                                                                                                 |     |
| Require Active Directory Authentication<br>Only the system admin user will be able to access the application using Server authentication |     |
| Reset to defaults Copy server settings Apply Exi                                                                                         | t   |

#### Licensing Settings

| Instance Options  |                         |                                                | _ ×        |
|-------------------|-------------------------|------------------------------------------------|------------|
| Security Settings | Licensing Settings      |                                                |            |
| Notification      | Settings 🛕              |                                                |            |
| Suppress Cli      | ent-side License Expir  | ation Notification:                            |            |
| License Chec      | k Out Options           |                                                |            |
| Allow lice        | nse check out for       |                                                |            |
| Force             | clients to check out li | censes automatically when connecting to Licens | e Server   |
|                   |                         |                                                |            |
|                   |                         |                                                |            |
|                   |                         |                                                |            |
|                   |                         |                                                |            |
|                   |                         |                                                |            |
|                   |                         |                                                |            |
|                   |                         |                                                |            |
|                   |                         |                                                |            |
|                   |                         |                                                |            |
| Reset to defaults | Copy server settings    | ì                                              | Apply Exit |

### CREDENTIALS

Users can change their username and password.

Note that only administrators can change the admin password.

Steps:

- 1. In the Settings menu of the Monarch License Server Configuration Utility, select **Change Credentials**.
- 2. In the *Change Credentials* window that appears, specify the old and new usernames/passwords.

3. Re-enter the new username/password to confirm.

| Old User Name         | admin |  |
|-----------------------|-------|--|
| New User Name         |       |  |
| Confirm New User Name |       |  |
| Old Paraward          |       |  |
| UIQ Password          |       |  |
| New Password          |       |  |

4. Click Change.

### LANGUAGE

To change the language applied to the License Server, log into the Monarch License Server Configuration Utility and then select **Settings** > **Language**. In the menu that displays, select the language (i.e., French or English) you wish to apply. The figure below, for example, shows the License Server in French.

| •                                                                                                    | Utilitaire de configuration | du Serveur de licence Datawatch                                                                                                    | _ 🗆 X    |
|----------------------------------------------------------------------------------------------------|-----------------------------|----------------------------------------------------------------------------------------------------|----------|
| Fichier Utilisateurs Paramètres Aide                                                                                                    |                             |                                                                                                    |          |
| LICENSE-SERVER (admin) →                                                                                                    |                             |                                                                                                    | <b>*</b> |
| <ul> <li>LICENSE-SERVER (admin) *</li> <li>Explorateur de serveurs</li> <li> <b>C</b>, Rechercher les utilisateurs et les sessions par nom d'utilisateur      </li> <li> <b>Q</b> ULCENSE-SERVER (admin)         </li> <li> <b>Q</b> Monarch - Checkout         </li> <li> <b>M</b> Monarch - DPS         </li> <li> <b>M</b> Monarch Complete         </li> </ul> | Info. Serveur               | VVER (admin)  ter une licence  Manila SQA Phils Datawatch Datawatch Datawatch Datawatch, 2018 Access_Input Calculated_Fields CTRIX CMDLine_Auto COM_Auto COmplete Data_Preparation_Studio dBase_Export DBF_Input Excel_Input Excel_Input Excel_Input Excel_Input External_Lookups Filters HTML_Export OLED8_Export OLED8_Export PDF_Input PDF_Export PDF_Input PDF_Export PDF_Input PDF_Input P |          |

# TROUBLESHOOTING

If you are unable to connect to a license server, verify that the License Service component of Monarch License Server is started. To do so, go to **Windows Start** menu > **Administrative Tools** > **Services**, find **Altair Monarch License Service** in the list, and verify the value in the status column. If License Service is not started, right-click **Altair Monarch License Service** and select **Start**.

### **LOGGING LEVELS**

Log files for the License Server Service and Configuration Utility are typically located in C:\Program Files\Altair\Altair Monarch License Server\Service\Log.

The amount of information found in log files may be modified by accessing the corresponding config files:

- □ Altair.LicenseServer.Service.LicenseService.exe.config
- □ Altair.LicenseServer.ConfigurationUtility.Shell.exe.config

Locate the following configuration elements and then alter the value of the switchValue attribute.

<loggingConfiguration>

<categorySources>

<add switchValue="Information" autoFlush="true" name="General">

| Value    | Description                                                                                                    |
|----------|----------------------------------------------------------------------------------------------------|
| Off      | No information is recorded                                                                                                    |
| Critical | <ul> <li>Logs unhandled exceptions including:</li> <li>OutOfMemoryException</li> <li>ThreadAbortException (the CLR invokes any<br/>ThreadAbortExceptionHandler)</li> <li>StackOverflowException (cannot be caught)</li> <li>ConfigurationErrorsException</li> <li>SEHException</li> <li>Application start errors</li> <li>Failfast events</li> <li>System hangs</li> <li>Poison messages: message traces that cause the<br/>application to fail</li> </ul> |
| Error    | Logs all exceptions                                                                                                    |
| Warning  | Logs events that have occurred or may occur and cause an<br>otherwise normally running application to malfunction.<br>Information is recorded when:                                                                                                    |

Acceptable values include the following:

| Value           | Description                                                                                                    |
|-----------------|----------------------------------------------------------------------------------------------------|
|                 | <ul> <li>The application is receiving more requests than its throttling settings allow.</li> <li>The receiving queue is near its maximum configured capacity.</li> <li>Timeout has exceeded.</li> <li>Credentials are rejected.</li> </ul>                                                                                                    |
| Information     | <ul> <li>Default logging level</li> <li>Logs events indicating successful application execution regardless of whether the application is working properly or not. The application is considered successfully executed when: <ul> <li>Channels are created.</li> <li>Endpoint listeners are created.</li> <li>Message enters/leaves transport.</li> <li>Security token is retrieved.</li> <li>Configuration setting is read.</li> </ul> </li> </ul> |
| Verbose         | Logs low-level events for both user code and servicing<br>Used for debugging purposes                                                                                                    |
| ActivityTracing | Logs events that allow administrators/developers to correlate<br>applications in the same application domain. This information<br>includes:<br>• Traces for activity boundaries (e.g., start/stop)<br>• Traces for transfers                                                                                                    |
| All             | Logs all previous events                                                                                                    |

Note that the logging value selected includes the information captured by the logging value above it, except for Off. For example, a logging level of Warning includes Critical, Error, and Warning information. The value All includes events from ActivityTracing to Critical.

The application must be restarted for changes to this setting to take effect.